# คู่มือการติดตั้ง RADIUS server สำหรับบริการ eduroam สำหรับการเป็นผู้ให้บริการหลัก (Main Realm) ของสถาบัน

## บทนำ

eduroam ย่อมาจาก "educational roaming" เป็นเครื่องหมายที่จดทะเบียนโดย TERENA ที่ก่อกำเนิดจากเครือข่ายการศึกษาและวิจัยของยุโรป (NRENs) เพื่อการใช้งานเครือข่ายที่เรียบง่าย ปลอดภัย และรองรับผู้ใช้งานที่ขยายตัวเพิ่มมากขึ้นได้ โดย eduroam เป็นบริการเครือข่ายโรมมิ่งเพื่อการศึกษาและวิจัยสำหรับนักศึกษาและบุคลากรของสถาบันการศึกษาที่เป็นสมาชิก เครือข่าย eduroam เพื่ออำนวยความสะดวกในการใช้งานเครือข่ายอินเตอร์เน็ตได้ โดยอยู่ภายใต้เงื่อนไขการใช้งานของสถาบันผู้ให้บริการเครือข่าย (Service Provider)

# eduroam เริ่มต้นขึ้นในปี 2546

จากการสาธิตความเป็นไปได้สำหรับการให้บริการงานเครือข่ายโรมมิ่งข้ามเครือข่าย โดยการใช้มาตรฐาน 802.1× ทำงานร่วมกับ RADIUS Server ของแต่ละสถาบันเพื่อให้บริการกับนักศึกษาและนักวิจัยจากสถาบันสมาชิกจาก 5 ประเทศ ประกอบด้วย เนเธอเลนด์ ฟินแลน โปรตุเกส โครเอเชีย และสหราชอาณาจักร

สำหรับในประเทศไทย สำนักงานบริหารเทคโนโลยีสารสนเทศเพื่อพัฒนาการศึกษา (UniNet) จะทำหน้าที่เป็นผู้ดำเนินการหลักของประเทศไทย (National Roaming Operator for Thailand: NRO) เป็นผู้รับผิดชอบการให้บริการ eduroam สำหรับประเทศไทย และเป็นผู้กำหนดนโยบายการใช้งานระดับประเทศ

คู่มือฉบับนี้เป็นขั้นตอนการติตดั้งแม่ข่าย freeradius สำหรับสถาบันสมาชิกในประเทศไทย เพื่อเชื่อมเข้าต่อบริการเข้ากับ eduroam ประเทศไทย และให้บริการตรวจสอบบัญชีผู้ใช้ของสถาบันที่เชื่อมต่อเข้ากับบริการ eduroam

ขั้นตอนการติดตั้ง จะประกอบด้วย 3 ขั้นตอนหลัก กับ 1 ขั้นตอนเสริม ประกอบด้วย

- การติดตั้งและทดสอบพื้นฐาน เป็นขั้นตอนหลักที่จะทำให้ RADIUS Server ทำงานได้ด้วยตัวเอง ใช้บัญชีผู้ใช้ที่มีอยู่ในไฟล์ของโปรแกรม
- 2. การติดตั้งใช้งานร่วมกับ eduroam-TH

เป็นขั้นตอนหลักที่จะทำให้ RADIUS Server ของสถาบันเชื่อมต่อบริการเข้ากับ RADIUS Server ของ eduroam-TH หรือ NRO และบริการเป็นส่วนหนึ่งของเครือข่าย eduroam

- การเชื่อมต่อกับเครื่องให้บริการย่อย (Sub-Realm) ของสถาบัน
   เป็นขั้นตอนเสริมกรณีที่สถาบันมีการบริหารบัญชีแยกเป็นบริการย่อย หรือ Sub-Realm
- การเลือกใช้ฐานข้อมูลบัญชีผู้ใช้จากระบบภายนอก เป็นขั้นตอนหลักที่จะทำให้ RADIUS Server ของสถาบันตรวจสอบบัญชีผู้ใช้ภายในสถาบันได้ โดยบัญชีผู้ใช้ที่ RADIUS Server ใช้ในการตรวจสอบนั้นมาจากฐานข้อมูลบัญชีผู้ใช้ที่อยู่ภายนอกโปรแกรม RADIUS Server ในคู่มือฉบับนี้มีขั้นตอนแนะนำสำหรับใช้ฐานข้อมูลบัญชีผู้ใช้ภายนอกจำนวน 4 ทางเลือก
  - การติดตั้งโดยมี LDAP Server เป็นฐานข้อมูลบัญชีผู้ใช้
  - การติดตั้งโดยมี MySQL เป็นฐานข้อมูลบัญชีผู้ใช้
  - การติดตั้งโดยมี Microsoft NPS (Network Policy Service) เป็นบริการตรวจสอบบัญชีผู้ใช้
  - การติดตั้งโดยมี Microsoft Active Directory เป็นฐานข้อมูลบัญชีผู้ใช้

วิธีการติดตั้ง เป็นการแนะนำคำสั่งในการดำเนินการอย่างเป็นลำดับ

พร้อมตัวอย่างคำสั่งที่ตรงกับสภาพแวดล้อมของ เครื่องมากที่สุด เช่รน การติดตั้งแพคเกจ การแก้ไขไฟล์ การทดสอบการทำงาน เป็นต้น โดยคุณสมบัติของโปรแกรม เกือบทั้งหมด เป็นการนำไฟล์สำเร็จรูปที่ผ่านการปรับรูปแบบเพื่อไม่ให้ซ้ำกับไฟล์คุณสมบัติเดิมของโปรแกรม นำมาติดตั้ง

ดำเนินการแก้ไขเนื้อหาในไฟล์ให้เหมาะสม และใช้งาน

เพื่อให้การติดตั้งมีความถูกต้องและสามารถทำงานได้อย่างไม่มีข้อผิดพลาด จำเป็นต้องดำเนินการตามลำดับขั้นโดย ละเอียด ยกเว้นการเลือกใช้ฐานข้อมูลบัญชีผู้ใช้ที่สามารถเลือกได้อย่างใดอย่างหนึ่ง

ในหัวข้อ การตรวจวิเคราะห์และตรวจสอบการทำงานของ RADIUS server เป็นส่วนของการแนะนำการปรับแต่งคุณสมบัติ เพื่อให้ RADIUS server ทำงานที่แตกต่างหรือเพิ่มเติมจากการติดตั้งนี้ รวมถึงการตรวจสอบกิจกรรมที่เกิดขึ้นที่บันทึกไว้ในไฟล์ Log

ในหัวข้อ การติดตั้ง Wireless Controller หรือ Anonymous Access Point ร่วมกับ RADIUS server แนะนำวิธีการกำหนดคุณสมบัติของ RADIUS server และอุปกรณ์ WLC หรือ AP ให้ทำงานร่วมกัน ลักษณะเด่นของการกำหนดคุณสมบัติในการติดตั้งนี้คือ สามารถเปิดโอกาสให้สมาชิกภายในองค์กรใช้บริการเครือข่ายภายในองค์กรได้ ประโยชน์ก็เพื่อให้สมาชิกดำเนินการกำหนดคุณสมบัติการเชื่อมต่อจากเครือข่ายภายในให้สำเร็จก่อน แก้ปัญหาให้เสร็จก่อน จากนั้นจึงจะไปใช้บริการจากผู้ให้บริการอื่นได้ทันที

### <u>สภาพแวดล้อมและโครงสร้างทางเครือข่าย</u>

### รุ่นของระบบปฏิบัติการและโปรแกรม freeradius ที่ติดตั้ง

การติดตั้งและกำหนดคุณสมบัติของโปรแกรมในคู่มือการติดตั้ง RADIUS server สำหรับบริการ eduroam นี้จะดำเนินการบนของระบบปฏิบัติการ Ubuntu 23.04 และโปรแกรม freeradius รุ่น 3.0 แต่อาจสามารถนำขั้นตอนหรือหลักการไปปรับใช้กับระบบปฏิบัติการอื่น หรือโปรแกรม freeradius รุ่นอื่นนั้น

้ คำสั่งและไฟล์จะอ้างอิงตามระบบปฏิบัติการและโปรแกรม freeradius จึงควรเลือกใช้คำสั่งอย่างถูกต้อง ดังนี้

```
    Ubuntu 23.04 (lunar)
cat /etc/os-release
    Freeradius 3.0
freeradius -v
```

### โครงสร้างเครือข่ายประกอบการติดตั้ง

คุณสมบัติหรือการตั้งค่าการทำงานของโปรแกรม freeradius และบริการประกอบ จะเป็นไปตามโครงสร้างการเชื่อมต่อเครือข่ายดังภาพต่อไปนี้

```
| +----+
+---| eduroam-TH |
+----+
202.28.112.6
|
+----+
+---| RADIUS server | Main Realm
+-----+ eduroam@uxx.ac.th
| radius.uxx.ac.th (192.168.1.1)
|
+----+
+---| RADIUS server | Sub-Realm
| +-----+ eduroam@abc.uxx.ac.th
| radius.abc.uxx.ac.th (192.168.1.111)
|
|
```

คู่มือการติดตั้ง RADIUS Server สำหรับบริการ eduroam - Main realm - 2023-12 - 5/80

```
+----+
L
+---| LDAP/MySQL server | ldap.uxx.ac.th
   +----+ user@uxx.ac.th
   ldap.uxx.ac.th (192.168.1.2)
   mysql.uxx.ac.th (192.168.1.2)
    (radius:radpass@mysql.uxx.ac.th/radius)
        or
   +----+
+---| Microsoft NPS | ad.uxx.local/UXX.LOCAL
   +----+ user@uxx.ac.th
   ad.uxx.ac.th (192.168.1.3)
   ipaddr = xxx.xxx.xxx
   port = 1812
   +---[ WLC or AP ]
```

```
== Hosts Account/Password ==
Linux: root/asdf
Windows: Administrator/Asdf1234
```

# <u>1) การติดตั้งและทดสอบขั้นพื้นฐาน</u>

เป็นการติดตั้งและกำหนดคุณสมบัติพื้นฐานให้ RADIUS server สามารถทำงานได้ด้วยตัวเอง ประกอบด้วยการติดตั้งโปรแกรม ติดตั้งแพคเกจพื้นฐาน ติดตั้งแพคเกจสนับสนุน ติดตั้งโปรแกรมสำหรับทดสอบ แก้ไขคุณสมบัติพื้นฐาน และทดสอบการทำงาน โดยการทดสอบจะนำข้อมูลผู้ใช้แบบไฟล์ข้อความที่มีอยู่ไฟล์ usereduroam.conf มาใช้งาน

# 1.1 อัพเกรดแพคเกจล่าสุดและแพคเกจพื้นฐาน

```
apt update
apt upgrade -y
อาจต้องรีสตาร์ทเครื่อง
apt install ntp -y
```

1.2 ติดตั้งแพคเกจ freeradius และแพคเกจสนับสนุน

```
apt install freeradius -y
apt install easy-rsa -y
apt install wget -y
```

# 1.3 ดาวน์โหลดและคอมไพล์เครื่องมือสำหรับทดสอบ

เป็นเครื่องมือหรือโปรแกรมสำหรับใช้ทดสอบการทำงานไปยัง RADIUS Server โดยสามารถทดสอบกับ RADIUS Server เกี่ยวกับ WPA-Enterprise ถึงขั้น phase-2 ได้

```
apt install eapoltest -y
cd /etc/freeradius/3.0
wget \
https://www.rmuti.ac.th/user/prakai/p/2023-12-freeradius-test-
tool.tar.gz
tar vxfz 2023-12-freeradius-test-tool.tar.gz
```

## 1.4 ดาวน์โหลดชุดไฟล์คุณสมบัติสำเร็จรูป

เป็นไฟล์คุณสมบัติสำเร็จรูปจะได้รับการปรับแต่งค่าตัวแปรบางส่วนไว้แล้ว

```
cd /etc/freeradius/3.0
wget \ https://www.rmuti.ac.th/user/prakai/p/2023-12-
freeradius-3-ubuntu-eduroam.tar.gz
```

# 1.5 แตกไฟล์คุณสมบัติสำเร็จรูป

แตกไฟล์คุณสมบัติสำเร็จรูป โดยไฟล์คุณสมบัติสำเร็จรูปมีหลายไฟล์ ได้รับการปรับแต่งค่าตัวแปรบางส่วนไว้แล้ว รวมถึงได้ตัดคำอธิบาย (comment) ออกไป เพื่อให้เนื้อหาในไฟล์มีความกระชับขึ้น

```
tar vxfz 2023-12-freeradius-3-ubuntu-eduroam.tar.gz
```

รายการไฟล์คุณสมบัติสำเร็จรูปมีดังนี้

- คุณสมบัติหลักของ freeradius 3.0 ใช้ดูเพื่อเทียบสำหรับแก้ไขไฟล์ปัจจุบัน radiusd-eduroam.conf
- การคัดกรองบัญชีผู้ใช้หรือ realm ที่ไม่ถูกต้อง eduroam-realm-checks.conf eduroam-mon-checks.conf
- ประกาศไซต์หรือการบริการของ freeradius สำหรับ eduroam แบบ Main realm หรือ Sub-realm sites-available/eduroam-main sites-available/eduroam-sub sites-available/eduroam-inner-tunnel sites-available/eduroam-status
- การเชื่อมต่อกับ radius เครื่องอื่น เช่น NRO, Main realm หรือ Sub-realm proxy-eduroam-main.conf proxy-eduroam-sub.conf clients-eduroam-main.conf clients-eduroam-sub.conf
- คุณสมบัติโมดูล EAP และ attr\_filter mods-available/eap-eduroam mods-config/attr\_filter/pre-proxy

- บัญชีผู้ใช้แบบไฟล์ mods-available/files-eduroam mods-config/files-eduroam/accounting mods-config/files-eduroam/pre-proxy mods-config/files-eduroam/authorize
- บัญชีผู้ใช้จาก LDAP server mods-available/ldap-eduroam
- บัญชีผู้ใช้จาก Microsoft Active Directory mods-available/mschap-eduroam
- บัญชีผู้ใช้จาก MySQL server
   mods-available/sql-eduroam
   mods-config/sql/main/mysql/queries-eduroam.conf

# **1.6** แก้ไขไฟล์ radiusd.conf

โดยปรับแก้เฉพาะจุดโดยเทียบจากไฟล์ radiusd-eduroam.conf

```
cd /etc/freeradius/3.0
nano radiusd.conf
   _____
    # Change some configurations in radiusd.conf as show below
   # PROXY CONFIGURATION
   proxy_requests = yes
   $INCLUDE proxy.conf
      eduroam
    #
   $INCLUDE proxy-eduroam.conf
    . . .
    # CLIENTS CONFIGURATION
    #
   $INCLUDE clients.conf
      eduroam
   $INCLUDE clients-eduroam.conf
```

### 1.7 สำเนาไฟล์สำหรับการเป็นผู้ให้บริการหลัก (Main Realm) ของสถาบัน

เลือกใช้ไฟล์สำหรับ Main Realm

```
cd /etc/freeradius/3.0
cp proxy-eduroam-main.conf proxy-eduroam.conf
cp clients-eduroam-main.conf clients-eduroam.conf
cp sites-available/eduroam-main sites-available/eduroam
```

### **1.8** แก้ไขไฟล์ proxy-eduroam.conf

ปรับแก้ในไฟล์เฉพาะจุดที่ต้องแก้ไข

```
cd /etc/freeradius/3.0
nano proxy-eduroam.conf
        _ _ _ _ _
    #
    #
      Realm of UXX.AC.TH at local service
    #
    realm uxx.ac.th {
            auth pool = localhost
            nostrip
    }
    #
      All sub-realm of UXX.AC.TH
    #
    #
    realm ~.uxx.ac.th {
            virtual server = auth-reject
            nostrip
    }
```

# **1.9** แก้ไขไฟล์ sites- available/eduroam

ปรับแก้ในไฟล์เฉพาะจุดที่ต้องแก้ไข

```
cd /etc/freeradius/3.0
nano sites-available/eduroam
    _____
   authorize {
    # Change realm to be LOCAL for local user
   if( ("%{Realm}" =~ /uxx.ac.th$$/) ) {
        if( ("%{Realm}" =~ /^uxx.ac.th$$/) ) {
             #
             # If user database is on local (file, LDAP,...),
             # uncomment this block
             update control {
                  Proxy-To-Realm := LOCAL
             }
             #
             # - OR -
             # If user database is on NPS, uncomment ...
             #
             #update control {
                  Proxy-To-Realm := "nps.uxx.ac.th"
             #
             #}
        }
        . . .
    }
    . . .
   pre-proxy {
        # Update Operator-Name to IdP
        if (!Operator-Name) {
             update proxy-request {
                 Operator-Name := "1uxx.ac.th"
             }
        }
```

}

### 1.10 ยกเลิกไซต์เดิม และเปิดใช้ไซต์ใหม่

```
cd /etc/freeradius/3.0/sites-enabled
rm -f default
rm -f inner-tunnel
ln -s ../sites-available/eduroam
ln -s ../sites-available/eduroam-inner-tunnel
ln -s ../sites-available/eduroam-status
cd ..
```

#### 1.11 เปิดใช้โมดูล eap-eduroam และ files-eduroam

```
cd /etc/freeradius/3.0/mods-enabled
ln -s ../mods-available/eap-eduroam
ln -s ../mods-available/files-eduroam
cd ..
```

#### **1.12** สร้างไฟล์ Certificate

ปรับแก้ในไฟล์เฉพาะจุดที่ต้องแก้ไข

```
cd /etc/freeradius/3.0/certs
rm *
cp /usr/share/doc/freeradius/examples/certs/* .
nano ca.cnf
    [ CA_default ]
    ...
```

```
= <mark>3650</mark>
    default_days
    . . .
    [certificate authority]
    countryName = TH
    stateOrProvinceName = Bangkok
   localityName = -
   organizationName = XX University
emailAddress = eduroam@uxx.ac.th
    commonName
                       = "UXX Wi-Fi Certificate Authority"
nano server.cnf
    _____
    [ CA default ]
    . . .
   default days = 3650
    . . .
    [server]
   countryName = TH
    stateOrProvinceName = Bangkok
   localityName = -
organizationName = XX University
emailAddress = eduroam@uxx.ac.th
                        = <mark>"UXX Wi-Fi Certificate"</mark>
    commonName
nano client.cnf
    _____
    [ CA default ]
    . . .
    default days = 3650
    . . .
    [client]
   countryName = TH
    stateOrProvinceName = Bangkok
    localityName = -
   organizationName = XX University
    emailAddress
                        = eduroam@uxx.ac.th
```

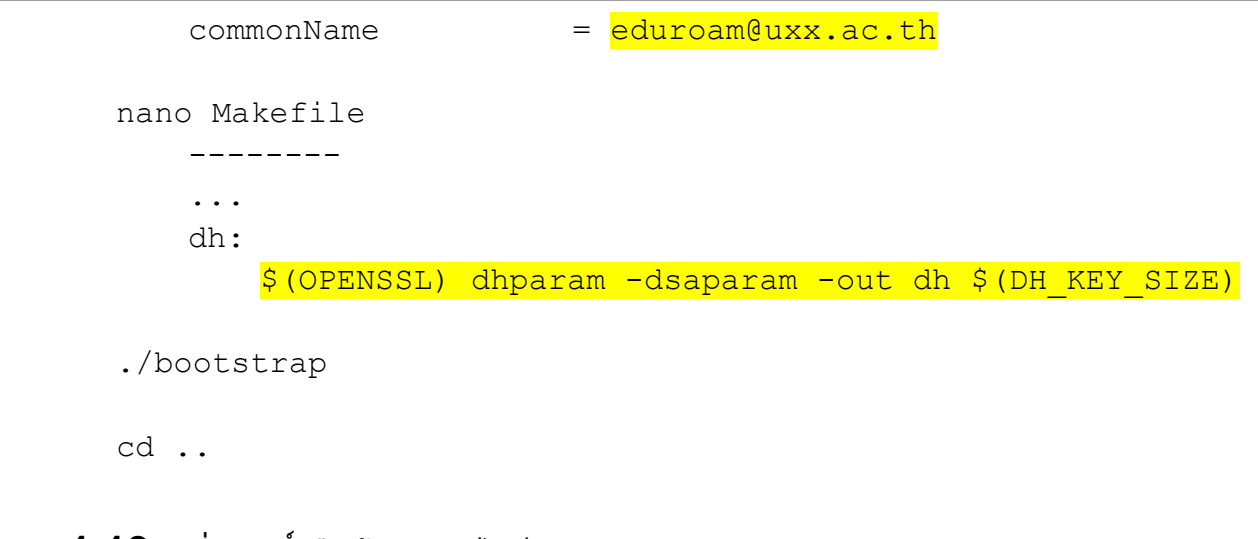

# 1.13 เปลี่ยนสิทธิ์หรือเจ้าของของไฟล์

chown -R freerad: freerad /etc/freeradius/3.0

# 1.14 ทดสอบการทำงานแบบพื้นฐาน

บัญชีผู้ใช้สำหรับการทดสอบอยู่ในไฟล์ mods-config/files-eduroam/authorize

```
nano mods-config/files-eduroam/authorize
    ------
eduroam Cleartext-Password := "TESTING-PASSWORD"
```

หน้าจอที่ 1

### หน้าจอที่ 2

```
cd /etc/freeradius/3.0/tool
```

```
./rad eap test -H 127.0.0.1 -P 1812 -S testing123 \
          -u 'eduroam@uxx.ac.th' \
          -p 'TESTING-PASSWORD' \
          -v -m IEEE8021X ∖
          -s eduroam -e PEAP -2 MSCHAPV2
  access-accept; 0
  RADIUS message: code=2 (Access-Accept) identifier=8
  length=187
     Attribute 27 (Session-Timeout) length=6
       Value: 600
     Attribute 1 (User-Name) length=21
       Value: 'eduroam@uxx.ac.th'
     Attribute 79 (EAP-Message) length=6
       Value: 03080004
     Attribute 80 (Message-Authenticator) length=18
       Value: 6668fe5c30e59946dc91ad7200c0a810
```

# 2) การติดตั้งใช้งานร่วมกับ eduroam-TH

#### 2.1 แก้ไขไฟล์ radiusd.conf

```
โดยปรับแก้เฉพาะจุดโดยเทียบจากไฟล์ radiusd-eduroam.conf
  cd /etc/freeradius/3.0
  nano radiusd.conf
      _____
      # Change some configurations in radiusd.conf as show below
      # PROXY CONFIGURATION
       #
      proxy requests = yes
      $INCLUDE proxy.conf
         eduroam
       #
      $INCLUDE proxy-eduroam.conf
      # CLIENTS CONFIGURATION
       #
      $INCLUDE clients.conf
       # eduroam
      $INCLUDE clients-eduroam.conf
```

#### 2.2 แก้ไขไฟล์ proxy-eduroam.conf

ปรับแก้ในไฟล์เฉพาะจุดที่ต้องแก้ไข

#### 2.3 แก้ไขไฟล์ clients-eduroam.conf

ปรับแก้ในไฟล์เฉพาะจุดที่ต้องแก้ไข

### 2.4 ทดสอบการทำงานด้วยผู้ใช้ eduroam จาก IdP อื่น

หน้าจอที่ 1

```
systemctl stop freeradius.service
  freeradius -X
   (stop debugging with CTRL+C)
หน้าจอที่ 2
  cd /etc/freeradius/3.0/tool
   ./rad eap test -H 127.0.0.1 -P 1812 -S testing123 \
               -u 'eduroam@uni.net.th' \
               -p '<mark>AskToUniNet</mark>' \
               -v -m IEEE8021X \
               -s eduroam -e PEAP -2 MSCHAPV2
       ._____
      access-accept; 0
      RADIUS message: code=2 (Access-Accept) identifier=8
      length=187
         Attribute 27 (Session-Timeout) length=6
          Value: 600
         Attribute 1 (User-Name) length=21
          Value: 'eduroam@uni.net.th'
         Attribute 79 (EAP-Message) length=6
          Value: 03080004
         Attribute 80 (Message-Authenticator) length=18
          Value: 4f334b7622ec20537163ac31c1926d84
```

### 3) การเชื่อมต่อกับเครื่องให้บริการย่อย (Sub-Realm) ของสถาบัน

#### 3.1 แก้ไขไฟล์ radiusd.conf

```
โดยปรับแก้เฉพาะจุดโดยเทียบจากไฟล์ radiusd-eduroam.conf
  cd /etc/freeradius/3.0
  nano radiusd.conf
      _____
      # Change some configurations in radiusd.conf as show below
      # PROXY CONFIGURATION
      #
      proxy requests = yes
      $INCLUDE proxy.conf
         eduroam
      $INCLUDE proxy-eduroam.conf
      # CLIENTS CONFIGURATION
       #
      $INCLUDE clients.conf
       # eduroam
      $INCLUDE clients-eduroam.conf
```

### 3.2 แก้ไขไฟล์ proxy-eduroam.conf

ปรับแก้ในไฟล์เฉพาะจุดที่ต้องแก้ไข

```
cd /etc/freeradius/3.0
nano proxy-eduroam.conf
    ------
    #
    # home server for ABC.UXX.AC.TH
    #
    home_server abc-uxx-ac-th {
```

```
type = auth+acct
   ipaddr = xxx.xxx.xxx # 192.168.1.111
   port = 1812
   #src ipaddr = xxx.xxx.xxx
   status check = status-server
   require message authenticator = yes
}
#
#
 home server pool for ABC.UXX.AC.TH
#
home server pool abc-uxx-ac-th {
   type = fail-over
   home server = abc-uxx-ac-th
}
#
 realm for ABC.UXX.AC.TH
#
#
realm abc.uxx.ac.th {
   auth pool = abc-uxx-ac-th
   nostrip
}
```

#### 3.3 แก้ไขไฟล์ clients-eduroam.conf

ปรับแก้ในไฟล์เฉพาะจุดที่ต้องแก้ไข

```
cd /etc/freeradius/3.0
nano clients-eduroam.conf
    ------
    #
    # ABC.UXX.AC.TH server -- Sub-Realm
    #
    client abc-uxx-ac-th {
        ipaddr = xxx.xxx.xxx # 192.168.1.111
        netmask = 32
```

}

3.4 ทดสอบการทำงานด้วยผู้ใช้ eduroam จากเครื่องให้บริการย่อย (Sub-Realm) ของสถาบัน

```
บัญชีผู้ใช้สำหรับการทดสอบอยู่ในไฟล์ที่เครื่องให้บริการย่อยของสถาบัน
  mods-config/files-eduroam/authorize
หน้าจอที่ 1
  systemctl stop freeradius.service
  freeradius -X
   (stop debugging with CTRL+C)
หน้าจอที่ 2
  cd /etc/freeradius/3.0/tool
   ./rad eap test -H 127.0.0.1 -P 1812 -S testing123 \
             -u 'eduroam@abc.uxx.ac.th' \
             -p 'TESTING-PASSWORD' \
             -v -m IEEE8021X \
             -s eduroam -e PEAP -2 MSCHAPV2
        -----
      access-accept; 0
      RADIUS message: code=2 (Access-Accept) identifier=8
      length=187
         Attribute 27 (Session-Timeout) length=6
          Value: 600
         Attribute 1 (User-Name) length=21
          Value: 'eduroam@abc.xx.ac.th'
         Attribute 79 (EAP-Message) length=6
          Value: 03080004
         Attribute 80 (Message-Authenticator) length=18
```

Value: 4f334b7622ec20537163ac31c1926d84

## 4) การติดตั้งโดยมี LDAP Server เป็นฐานข้อมูลบัญชีผู้ใช้

เป็นการติดตั้งและกำหนดคุณสมบัติพื้นฐานให้ RADIUS Server สามารถทำงานกับ LDAP server (OpenLDAP) เพื่อใช้บัญชีผู้ใช้จากฐานข้อมูล LDAP ข้อมูลบัญชีผู้ใช้ควรมีการเก็บรหัสผ่านในรูปแบบ NT/LM Hash (NT-Password, LM-Password)

การทำงานของ RADIUS Server จะติดต่อโดยตรงไปยัง LDAP server ผ่านโมดูลที่มีอยู่ใน RADIUS Server

#### 4.1 โครงสร้างข้อมูลใน LDAP Server

ตัวอย่างโครงสร้างหลักโดยย่อของข้อมูลผู้ใช้ใน LDAP Server

```
dn: dc=uxx,dc=ac,dc=th
objectClass: top
objectClass: organization
dc: u
dn: ou=People,dc=uxx,dc=ac,dc=th
ou: People
objectClass: top
objectClass: organizationalUnit
dn: ou=Group,dc=uxx,dc=ac,dc=th
ou: Group
objectClass: top
objectClass: organizationalUnit
dn: cn=Users,ou=Group,dc=uxx,dc=ac,dc=th
cn: Users
objectClass: posixGroup
gidNumber: 1001
description: Group of Users on Unix System
dn: uid=user,ou=People,dc=uxx,dc=ac,dc=th
cn: User
sn: User
objectClass: top
```

```
objectClass: posixAccount
objectClass: shadowAccount
objectClass: inetOrgPerson
objectClass: sambaSamAccount
uid: user
uidNumber: 1001
gidNumber: 1001
loginShell: /bin/bash
homeDirectory: /home/user
gecos: User User
description: User User
displayName: User User
sambaAcctFlags: [U
                         1
sambaLMPassword: C8DFD5AC0546E95DFF17365FAF1FFE89
sambaNTPassword: 2C47AA9B5AC02360473ECE87B6800920
sambaSID: ...
sambaPrimaryGroupSID: ...
userPassword::
e1NTSEF9Y0F1dXBVNUR1bVFhakxxaDFSU2VVTH15Wi9NQ1d1SXM=
```

# 4.2 ติดตั้งแพคเกจ freeradius-ldap

ติดตั้ง module เสริม เพื่อให้ freeradius เข้าถึงข้อมูลจาก LDAP ได้

apt install freeradius-ldap -y

#### 4.3 แก้ไขไฟล์ sites-available/eduroam-inner-tunnel

ปรับแก้ในไฟล์เฉพาะจุดที่ต้องแก้ไข

```
cd /etc/freeradius/3.0
nano sites-available/eduroam-inner-tunnel
_-----
authorize {
    ...
    group {
```

```
# Read the 'users-eduroam' file
         files-eduroam {
              # return if match
              ok = return
              update = return
         }
         #
         # for LDAP
         ldap-eduroam {
              # return if match
              <mark>ok = return</mark>
              update = return
         }
         # for Active Directory
         #mschap-eduroam {
         #
              # return if match
              ok = return
         #
              update = return
         #
         #}
         # for MySQL
         #sql-eduroam {
             # return if match
         #
              ok = return
         #
              update = return
         #
         #}
         . . .
    }
    . . .
authenticate {
    # PAP Authentication
    Auth-Type PAP {
         pap
    }
    . . .
    #
    # MSCHAP Authentication
    # for file-eduroam and/or LDAP and/or MySQL
    Auth-Type MS-CHAP {
```

}

```
mschap
}
# MSCHAP Authentication
# for Active Directory
#Auth-Type MS-CHAP {
# mschap-eduroam
#}
# Allow EAP authentication.
eap-eduroam
}
....
```

#### 4.4 แก้ไขไฟล์ modules/ldap-eduroam

โดยปรับแก้ทุกจุดให้ถูกต้อง สัมพันธ์กับ LDAP server

```
cd /etc/freeradius/3.0
nano mods-available/ldap-eduroam
   _____
   ldap ldap-eduroam {
       server = "your-ldap-server-host-name" # ldap.uxx.ac.th
   #
       server = "your-ldap-server-host-ip" # 192.168.1.2
    #
       port = 398
      identity = "cn=admin,dc=uxx,dc=ac,dc=th"
    #
    #
      password = mypass
       basedn = "dc=uxx,dc=ac,dc=th"
       update {
            control:Password-With-Header += 'userPassword'
                                        := 'ntPassword'
    #
            control:NT-Password
            control:NT-Password
                                          := 'sambaNTPassword'
```

```
...
}
...
user {
    ...
    filter = "(uid=%{%{Stripped-User-Name}:-%{User-Name}})"
    ...
    access_attribute = 'uid'
    ...
}
...
}
```

#### 4.5 เปิดใช้งานโมดูล ldap-eduroam

cd /etc/freeradius/3.0/mods-enabled

ln -s ../mods-available/ldap-eduroam

# 4.6 เปลี่ยนสิทธิ์หรือเจ้าของของไฟล์

chown -R freerad: freerad /etc/freeradius/3.0

#### 4.7 ทดสอบการทำงานด้วยผู้ใช้จาก LDAP Server

## หน้าจอที่ 1

```
systemctl stop freeradius.service
freeradius -X
(stop debugging with CTRL+C)
```

### หน้าจอที่ 2

cd /etc/freeradius/3.0/tool

```
./rad_eap_test -H 127.0.0.1 -P 1812 -S testing123 \
        -u 'user@uxx.ac.th' -p 'Asdf1234' \
        -v -m IEEE8021X \
        -s eduroam -e PEAP -2 MSCHAPV2
        ------
access-accept; 0
RADIUS message: code=2 (Access-Accept) identifier=8
length=187
Attribute 27 (Session-Timeout) length=6
Value: 600
Attribute 1 (User-Name) length=21
Value: 'user@uxx.ac.th'
Attribute 79 (EAP-Message) length=6
Value: 03080004
Attribute 80 (Message-Authenticator) length=18
Value: 4f334b7622ec20537163ac31c1926d84
```

# 5) การติดตั้งโดยมี MySOL เป็นฐานข้อมูลบัญชีผู้ใช้

เป็นการติดตั้งและกำหนดคุณสมบัติพื้นฐานให้ RADIUS Server สามารถทำงานโดยเข้าถึงฐานข้อมูลผู้ใช้ที่เก็บไว้ในเซิร์ฟเวอร์ MySQL

ข้อมูลบัญชีผู้ใช้ที่เก็บในรูปแบบของฐานข้อมูลนั้น สามารถมีโครงสร้างใดก็ได้ ขึ้นอยู่กับมหาวิทยลัยออกแบบและจัดเก็บ แต่ในคู่มือนี้ จะอ้างอิงรูปแบบการจัดเก็บข้อมูลตามวิธีการพื้นฐานของ freeradius-mysql

### 5.1 โครงสร้างข้อมูลใน MySQL Server

องค์ประกอบพื้นฐานที่สุดของการจัดเก็บข้อมูลบัญชีผู้ใช้ ตามรูปแบบของ freeradius-mysql นั้น ข้อมูลผู้ใช้จะเก็บไว้ในตาราง ชื่อ radcheck มีรูปแบบของข้อมูลผู้ใช้ ดังนี้

+----+

| LM-Password | := | C8DFD5AC0546E95DFF1..|

5.2 ติดตั้งแพคเกจ freeradius-mysql

2 | user

ติดตั้ง module เสริม เพื่อให้ freeradius เข้าถึงข้อมูลจาก MySQL ได้

```
apt-get install freeradius-mysql -y
```

5.3 แก้ไขไฟล์ sites-available/eduroam-inner-tunnel

```
ปรับแก้ในไฟล์เฉพาะจุดที่ต้องแก้ไข
```

```
cd /etc/freeradius/3.0
nano sites-available/eduroam-inner-tunnel
   _____
   authorize {
        . . .
        group {
            #
              Read the 'users-eduroam' file
            files-eduroam {
                # return if match
                ok = return
                updated = return
            }
            #
            # for LDAP
            #ldap-eduroam {
                # return if match
            #
            #
                ok = return
            #
               updated = return
            #}
            # for Active Directory
            #mschap-eduroam {
            #
                # return if match
            #
                ok = return
            #
                updated = return
            #}
            # for MySQL
            sql- eduroam {
                 # return if match
                 ok = return
                 updated = return
            }
            . . .
        }
```

```
. . .
}
authenticate {
    # PAP Authentication
    Auth-Type PAP {
          pap
    }
    . . .
    # MSCHAP Authentication
    # for file-eduroam and/or LDAP and/or MySQL
    Auth-Type MS-CHAP {
          <mark>mschap</mark>
    }
    # MSCHAP Authentication
    # for Active Directory
    #Auth-Type MS-CHAP {
    #
         mschap-eduroam
    eap-eduroam
}
. . .
```

5.4 แก้ไขไฟล์ mods-available/sql-eduroam

```
ปรับแก้ในไฟล์เฉพาะจุดที่ต้องแก้ไข
```

```
cd /etc/freeradius/3.0
nano mods-available/sql-eduroam
_-----sql sql-eduroam {
    ...
    #
    driver = "rlm sql mysql"
```

```
dialect = "mysql"
...
# Connection info:
server = "<mysql_server_host_address>" # 192.168.1.2
#port = 3306
login = "radius"
password = "radpass"
radius_db = "radius"
acct_table1 = "radacct"
acct_table2 = "radacct"
...
```

5.5 แก้ไขไฟล์ mods-config/sql/main/mysql/queries-eduroam.conf

ปรับแก้ในไฟล์เฉพาะจุดที่ต้องแก้ไข

}

กรณีมีฐานข้อมูลบัญชีผู้ใช้ที่ไม่เป็นไปตามรูปแบบของ freeradius-mysql จำเป็นต้องแก้ไขคำสั่ง SQL เพื่อให้เหมาะสมกับโครงสร้างข้อมูลนั้น

```
cd /etc/freeradius/3.0
nano mods-config/sql/main/mysql/queries-eduroam.conf
-------
...
# Query config: Username
...
sql_user_name = "%{%{Stripped-User-Name}:-%{%{User-Name}:-DEFAULT}}"
#sql_user_name = "%{User-Name}"
...
# Authorization Queries
...
authorize_check_query = "\
SELECT id, username, attribute, value, op \
FROM ${authcheck_table} \
WHERE username = '%{SQL-User-Name}' \
```

<mark>ORDER BY id</mark>"

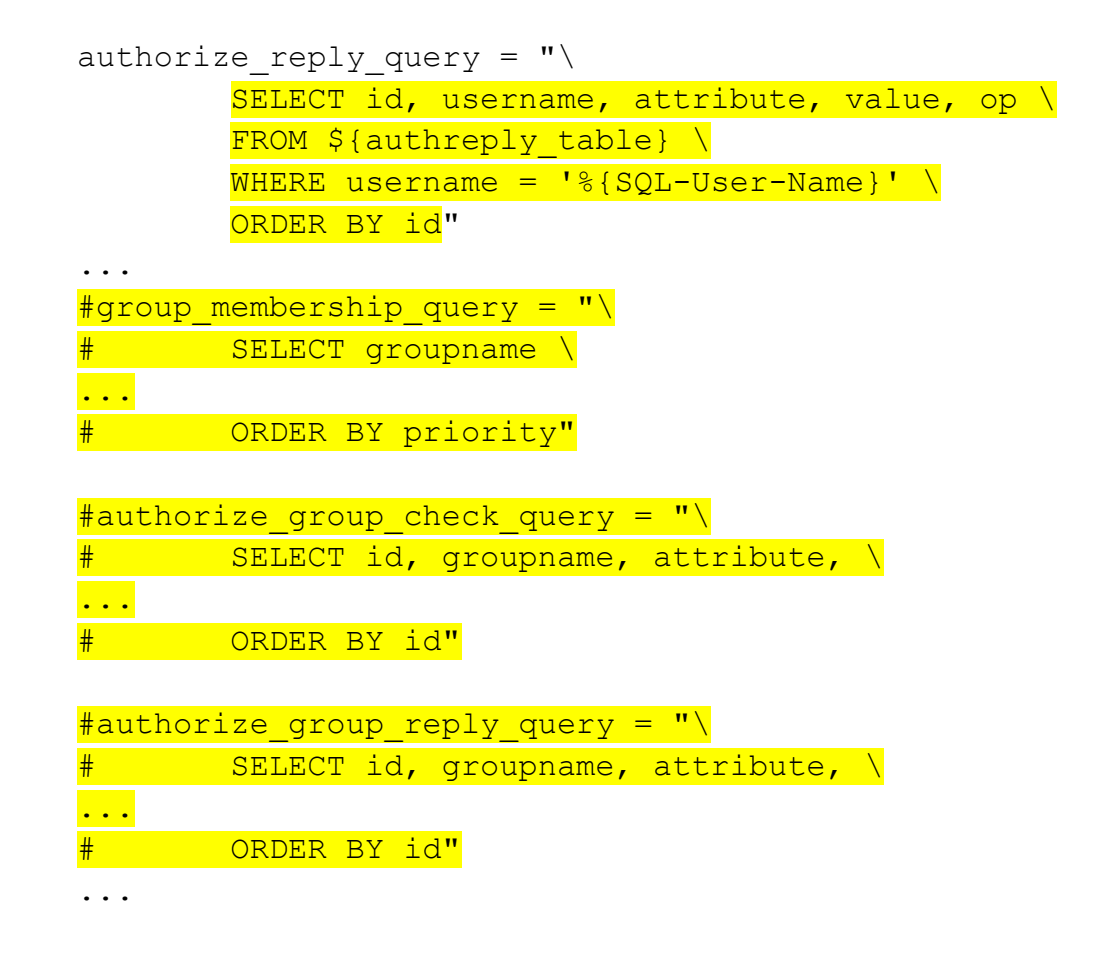

5.6 เปิดใช้งานโมดูล ldap-eduroam

cd /etc/freeradius/3.0/mods-enabled

ln -s ../mods-available/sql-eduroam

5.7 เปลี่ยนสิทธิ์หรือเจ้าของของไฟล์

chown -R freerad: freerad /etc/freeradius/3.0

#### 5.8 ทดสอบการทำงานด้วยผู้ใช้จาก MySQL

หน้าจอที่ 1

```
systemctl stop freeradius.service
freeradius -X
(stop debugging with CTRL+C)
```

หน้าจอที่ 2

```
cd /etc/freeradius/3.0/tool
./rad_eap_test -H 127.0.0.1 -P 1812 -S testing123 \
            -u 'user@uxx.ac.th' -p 'Asdf1234' \
            -v -m IEEE8021X ∖
            -s eduroam -e PEAP -2 MSCHAPV2
       ----
      access-accept; 0
      RADIUS message: code=2 (Access-Accept) identifier=8
       length=187
         Attribute 27 (Session-Timeout) length=6
            Value: 600
         Attribute 1 (User-Name) length=21
           Value: 'user@uxx.ac.th'
         Attribute 79 (EAP-Message) length=6
            Value: 03080004
         Attribute 80 (Message-Authenticator) length=18
            Value: 4f334b7622ec20537163ac31c1926d84
```

# <u>6) การติดตั้งโดยใช้ Microsoft NPS เป็นกลางเข้าถึงฐานข้อมูลบัญชีผู้ใช้</u>

กรณีที่สถาบันมีบัญชีผู้ใช้อยู่ใน Microsoft Active Directory บนเครื่อง Microsoft Windows Server 2012 ขึ้นไป จะมีโปรแกรมที่เป็นช่องทางในการเข้าถึงฐานข้อมูลบัญชีผู้ใช้โดยไม่ต้องเข้าถึงบริการ Microsoft Active Directory โดยตรง โปรแกรมที่ Microsoft พัฒนาขึ้นมาให้ใช้นี้คือ Microsoft NPS (Network Policy Service)

โปรแกรม Microsoft NPS มีช่องทางการใช้บริการเช่นเดียวกันกับ RADIUS มาตรฐาน ดังนั้น กรณี้เป็นการกำหนดคุณสมบัติของโปรแกรม freeradius ให้ส่งต่อการร้องขอไปยัง Microsoft NPS และโปรแกรม Microsoft NPS จะดำเนินการตรวจสอบบัญชีผู้ใช้ใน Microsoft Active Directory อีกชั้น

การกำหนดคุณสมบัตินี้เป็นการทำให้ freeradius ทำหน้าที่เป็น proxy ไปยัง Microsoft NPS หรือ เมื่อมีการร้องขอตรวจสอบบัญชีผู้ใช้มายัง freeradius โปรแกรม freeradius จะส่งต่อการร้องขอทั้งหมดไปยัง Microsoft NPS และในทางกลับกัน โปรแกรม freeradius จะรับผลการร้องขอจาก Microsoft NPS และส่งต่อไปยังเครื่องต้นทางที่ร้องขอการตรวจสอบบัญชีผู้ใช้

ในคู่มือนี้จะแนะนำการกำหนดคุณสมบัติโดยมี Microsoft Active Directory อยู่แล้ว จึงเหลือขั้นตอนการดำเนินการ 2 ส่วน และ 1 ส่วนเสริม ประกอบด้วย

- 1) การติดตั้งและกำหนดคุณสมบัติของโปรแกรม Microsoft NPS (6.1 6.3)
- (เสริม) เพิ่ม Realm ให้ Active Directory (6.4 6.6)
- 3) การกำหนดคุณสมบัติโปรแกรม freeradius (6.7 6.Y)

6.1 เพิ่มบริการ Microsoft Network Policy and Access Service ใน Microsoft Windows Server

- ที่โปรแกรม Server Manager คลิกรายการ Dashboard ที่รายการด้านซ้าย
- ที่เมนูด้านบนขวา คลิกเมนู Manage >> Add Roles and Features

| Server M                                            | lanager • Dashboard                                                       | • 🕲   🗗                | Manage <u>T</u> ools <u>V</u> iew <u>H</u> elp                                   |
|-----------------------------------------------------|---------------------------------------------------------------------------|------------------------|----------------------------------------------------------------------------------|
| <ul> <li>Dashboard</li> <li>Local Server</li> </ul> | ROLES AND SERVER GROUPS<br>Roles: 3   Server groups: 1   Servers total: 1 |                        | Add Roles and Features Remove Roles and Features Add Servers Create Server Group |
| All Servers                                         | AD DS 1                                                                   | Local Serve            | Server Manager Properties                                                        |
| ■ AD DS<br>B DNS<br>■ File and Storage Services ▷   | Manageability     Events                                                  | Manageabili     Events | ity                                                                              |

- ที่หน้าต่าง Before you begin คลิกปุ่ม Next
- ที่หน้าต่าง Select installation type เลือก Role-based and feature-based installation และคลิกปุ่ม Next
- ที่หน้าต่าง Select destination server เลือก Select a server from the server pool
   เลือกเซิร์ฟเวอร์จากรายการ และคลิกปุ่ม Next
- ที่หน้าต่าง Select server roles ในรายการ Role เลือก Network Policy and Access Service

| Select server roles                   | ;                                                                                                    | DESTINATION SERVER<br>AD.UXX.LOCAL                                                              |
|---------------------------------------|----------------------------------------------------------------------------------------------------|-------------------------------------------------------------------------------------------------|
| Before You Begin<br>Installation Type | Select one or more roles to install on the selected server.  Roles  Active Directory Federation Services                                                                                                    | Description<br>Network Policy and Access Services                                               |
| Server Selection                      |                                                                                                    |                                                                                                 |
| Server Roles<br>Features              | Active Directory Lightweight Directory Services     Active Directory Rights Management Services     Device Health Attestation     Hyper-v     MultiPoint Services     Network Policy and Access Services     Print and Document Services     Windows Server Update Services | provides Network Policy Server<br>(NPS), which helps safeguard the<br>security of your network. |
|                                       | < Previous Nex                                                                                                    | t > Install Cancel                                                                              |

ที่หน้าต่าง Add features that are required for Network Policy and Access Service? คลิกปุ่ม
 Add Features

| Add features that are required for Network Policy and Access Services?                                                                                                  |  |  |  |
|----------------------------------------------------------------------------------------------------|--|--|--|
| The following tools are required to manage this feature, but do not have to be installed on the same server.                                                            |  |  |  |
| <ul> <li>Remote Server Administration Tools</li> <li>Role Administration Tools         <ul> <li>[Tools] Network Policy and Access Services Tools</li> </ul> </li> </ul> |  |  |  |
| Include management tools (if applicable)                                                                                                    |  |  |  |
| Add Features Cancel                                                                                                    |  |  |  |

ที่หน้าต่าง Select server roles ในรายการ Role คลิกปุ่ม Next

| Select server roles                                                                   |                                                                                                    | DESTINATION SERVER<br>AD.UXX.LOCAL                                                                                                    |
|---------------------------------------------------------------------------------------|----------------------------------------------------------------------------------------------------|----------------------------------------------------------------------------------------------------|
| Before You Begin<br>Installation Type<br>Server Selection<br>Server Roles<br>Features | Select one or more roles to install on the selected server.  Roles  Active Directory Federation Services Active Directory Lightweight Directory Services Active Directory Rights Management Services Device Health Attestation Hyper-V MultiPoint Services Print and Document Services Print and Document Services Windows Server Update Services | Description<br>Network Policy and Access Services<br>provides Network Policy Server<br>(NPS), which helps safeguard the<br>security of your network. |
|                                                                                       | < Previous Ne                                                                                                    | ext > Install Cancel                                                                                                    |

ที่หน้าต่าง Features คลิกปุ่ม Next
| Select features                                                                                                    |                                                                                                    | DESTINATION SERVER<br>AD.UXX.LOCAL                                                                                                    |
|----------------------------------------------------------------------------------------------------|----------------------------------------------------------------------------------------------------|----------------------------------------------------------------------------------------------------|
| Before You Begin<br>Installation Type<br>Server Selection<br>Server Roles<br>Features<br>Network Policy and Acces<br>Confirmation | Select one or more features to install on the selected server.  Features           Image: NET Framework 3.5 Features         Image: NET Framework 4.6 Features (2 of 7 installed)         Image: Deckground Intelligent Transfer Service (BITS)         Image: BitLocker Drive Encryption         BitLocker Network Unlock         Image: BranchCache         Image: Service         LPR Port Monitor | Description<br>.NET Framework 3.5 combines the<br>power of the .NET Framework 2.0<br>APIs with new technologies for<br>building applications that offer<br>appealing user interfaces, protect<br>your customers' personal identity |
|                                                                                                    | < Previous Next :                                                                                                    | > Install Cancel                                                                                                    |

| Network Policy ar                                                                                                    | nd Access Services                                                                                                    | DESTINATION SERVER<br>AD.UXX.LOCAL                                         |
|----------------------------------------------------------------------------------------------------|----------------------------------------------------------------------------------------------------|----------------------------------------------------------------------------|
| Before You Begin<br>Installation Type<br>Server Selection<br>Server Roles<br>Features<br>Network Policy and Acces<br>Confirmation | Network Policy and Access Services allows you to define and enforce policies<br>authentication and authorization using Network Policy Server (NPS).<br>Things to note:<br>• You can deploy NPS as a Remote Authentication Dial-In User Service (RAD<br>After installing NPS using this wizard, you can configure NPS from the NP<br>NPS console. | s for network access,<br>NUS) server and proxy.<br>NAS home page using the |
|                                                                                                    | < Previous Next >                                                                                                    | Install Cancel                                                             |

• ที่หน้าต่าง Confirm installation selection คลิกปุ่ม Install

| Confirm installatio                                                                   | n selections destination server<br>ad.uxx.local                                                                                                    |
|---------------------------------------------------------------------------------------|----------------------------------------------------------------------------------------------------|
| Before You Begin<br>Installation Type<br>Server Selection<br>Server Roles<br>Features | To install the following roles, role services, or features on selected server, click Install.<br>Restart the destination server automatically if required<br>Optional features (such as administration tools) might be displayed on this page because they have been selected automatically. If you do not want to install these optional features, click Previous to clear their check boxes. |
| Network Policy and Acces<br>Confirmation<br>Results                                   | Network Policy and Access Services<br>Remote Server Administration Tools<br>Role Administration Tools<br>Network Policy and Access Services Tools                                                                                                    |
|                                                                                       | Export configuration settings<br>Specify an alternate source path                                                                                                    |
|                                                                                       | < Previous Next > Install Cancel                                                                                                    |

หลังจากดำเนินการติดตั้งบริการแล้วเสร็จ ที่หน้าต่าง Installation progress คลิกปุ่ม Close

| Installation progres     | S DESTINATION SERVER<br>AD.UXX.LOCAL                                                   |
|--------------------------|----------------------------------------------------------------------------------------|
| Before You Begin         | View installation progress                                                             |
| Installation Type        | 1 Feature installation                                                                 |
| Server Selection         |                                                                                        |
| Server Roles             | Installation succeeded on AD.UXX.LOCAL.                                                |
| Features                 | Network Policy and Access Services                                                     |
| Network Policy and Acces | Remote Server Administration Tools                                                     |
| Confirmation             | Role Administration Tools                                                              |
| Results                  | Network Policy and Access Services Tools                                               |
|                          |                                                                                        |
|                          | Vou can close this without interrunting running tasks. View task progress or open this |
|                          | < Previous Next > Close Cancel                                                         |

- 6.2 สตู้าง Self-signed Certificate
  - เปิดโปรแกรม Windows PowerShell
  - สร้าง Self-signed Certificate ด้วยคำสั่ง (ในบรรทัดเดียว)

 -CertStoreLocation cert:\LocalMachine\My -NotAfter (Get-Date).AddYears(10)

## 6.3 กำหนดคุณสมบัติ Microsoft Network Policy Service

- ที่โปรแกรม Server Manager ที่เมนูด้านบนขวา คลิกเมนู Tools >> Network Policy Service
- ที่โปรแกรม Network Policy Service คลิกปุ่มด้านขวามของเมาส์ที่รายการด้านซ้าย รายการ NPS

(Local) แล้วเลือกเมนู Register server in Active Directory

และยอมรับหรือดำเนินการต่อไปจนแล้วเสร็จ

| 🧼 Network Poli | cy Server                           | – 🗆 X                                                                                                  |   |
|----------------|-------------------------------------|----------------------------------------------------------------------------------------------------|---|
| File Action \  | /iew Help                           |                                                                                                    |   |
| 🗢 🄿   📊   🚺    |                                     |                                                                                                    |   |
| 🌍 NPS (Local)  | NPS (Local)                         |                                                                                                    | l |
| > 📔 RADIUS     | Import Configuration                |                                                                                                    | Ē |
| > 📑 Policies   | Export Configuration                |                                                                                                    |   |
| Account        | Export configuration                | NPS) allows you to create and enforce organization wide network access policies for connection request |   |
| > 🜉 Templat    | Start NPS Service                   | nection request authorization.                                                                         |   |
|                | Stop NPS Service                    |                                                                                                    |   |
|                | Register server in Active Directory | ^                                                                                                    | 4 |
|                |                                     | n                                                                                                    |   |
|                | Properties                          | p from the list and then click the link below to open the scenario wizard.                             |   |

ที่โปรแกรม Network Policy Service เลือกรายการกลางหน้าจอ รายการ RADIUS server for

802.1X Wireless or Wired Connections และคลิกลิงค์ Configure 802.1X

| Network Policy Server      | -                                                                                                    | . 🗆            | × |   |
|----------------------------|----------------------------------------------------------------------------------------------------|----------------|---|---|
| File Action View Help      |                                                                                                    |                |   |   |
| 🖛 🔿   📰   🔽 🖬              |                                                                                                    |                |   |   |
| 🚱 NPS (Local)              | NPS (Local)                                                                                                    |                |   |   |
| RADIUS Clients and Servers | Cotting Started                                                                                                    |                |   |   |
|                            | Standard Configuration                                                                                                    |                | • | ^ |
|                            | Select a configuration scenario from the list and then click the link below to open the scenario wizard.                                                                                                    |                |   |   |
|                            | RADIUS server for 802.1X Wireless or Wired Connections                                                                                                    | ~              |   |   |
|                            | RADIUS server for 802.1X Wireless or Wired Connections         When you configure NPS as a RADIUS server for 802.1X connections, you create network policies that allow NPS 1 and authorize connections from wireless access points and authenticating switches (also called RADIUS clients).            Configure 802.1X | :o authenticat | э |   |

ที่หน้าต่าง Select 802.1X Connections Type เลือก Secure Wireless Connections และคลิกปุ่ม
 Next

| Select 802.1                                                                                                    | X Connection                                                                      | s Type                              |                                                     |              |
|----------------------------------------------------------------------------------------------------|-----------------------------------------------------------------------------------|-------------------------------------|-----------------------------------------------------|--------------|
| <ul> <li>Type of 802.1X connections:</li> <li>Secure Wireless Connections<br/>When you deploy 802.1X wireless a<br/>connection requests made by wireles</li> <li>Secure Wired (Ethemet) Connection<br/>Without deploy 1X and the second second s</li></ul> | access points on your ness clients connecting th<br>ns<br>name for each of the po | etwork, NPS car<br>hrough the acces | h authenticate a<br>ss points.<br>h this wizard. Yo | nd authorize |
| Secure Wireless Connections                                                                                                    | Denvirue                                                                          |                                     | 0.11                                                |              |

• ที่หน้าต่าง Specify 802.1X Switches คลิกปุ่ม Add...

|                                | Specify 802.1X Switches                                                                                 |                  |
|--------------------------------|----------------------------------------------------------------------------------------------------|------------------|
|                                | Please specify 802.1X switches or Wireless Access Points (RADIUS Clien                                  | nts)             |
| RADIUS client<br>RADIUS client | s are network access servers, such as authenticating switches and wirele<br>s are not client computers. | ss access point. |
| To specify a R                 | ADIUS client, click Add.                                                                                |                  |
| RADIUS clier                   | nts:                                                                                                    |                  |
|                                |                                                                                                    | Add              |
|                                |                                                                                                    | Edit             |
|                                |                                                                                                    | Remove           |
|                                |                                                                                                    |                  |
|                                | Previous Next Finish                                                                                    | Cancel           |

- ที่หน้าต่าง New RADIUS Client ให้กรอกรายละเอียดของ RADIUS Server ของ eduroam และข้อกำหนดของการสื่อสาร แล้วคลิกปุ่ม Next โดยรายละเอียดประกอบด้วย
  - Friendly name: eduroam-Radius
  - Address (IP or DNS): 192.168.1.1

## - (0) Manual

- Shared secret/Confirm shared secret: <mark>XXXXXXXXXXXXXXXX</mark> (X จำนวน 16 ตัว)

| tin en                                                                                                    |                                                                                                    |                                                  |
|----------------------------------------------------------------------------------------------------|----------------------------------------------------------------------------------------------------|--------------------------------------------------|
| ttings                                                                                                    |                                                                                                    |                                                  |
| Select an exis                                                                                                   | ting template:                                                                                                    |                                                  |
|                                                                                                    |                                                                                                    |                                                  |
| Name and Addr                                                                                                    | 385                                                                                                    |                                                  |
| Friendly name:                                                                                                   |                                                                                                    |                                                  |
| eduroam-Radiu                                                                                                    | S                                                                                                    |                                                  |
| Address (IP or D                                                                                                 | NS):                                                                                                    |                                                  |
| 192.168.1.1                                                                                                    |                                                                                                    | Verify                                           |
| Shareu Secret                                                                                                    |                                                                                                    |                                                  |
| Select an existir<br>None                                                                                        | ng Shared Secrets template:                                                                                                    |                                                  |
| Select an existin<br>None<br>To manually typ<br>secret, click Ge<br>secret entered h<br>Manual                   | ng Shared Secrets template:<br>e a shared secret, click Manual. To automationerate. You must configure the RADIUS clier<br>nere. Shared secrets are case-sensitive. | cally generate a share<br>at with the same share |
| Select an existin<br>None<br>To manually typ<br>secret, click Ge<br>secret entered h<br>Manual<br>Shared secret: | ng Shared Secrets template:<br>e a shared secret, click Manual. To automationerate. You must configure the RADIUS clier<br>here. Shared secrets are case-sensitive. | cally generate a share<br>at with the same share |
| Select an existin None To manually typ secret, click Ge secret entered h  Manual Shared secret: Confirm shared b | ig Shared Secrets template:<br>e a shared secret, click Manual. To automationerate. You must configure the RADIUS clier<br>here. Shared secrets are case-sensitive. | cally generate a share<br>at with the same share |

• ที่หน้าต่าง Specify 802.1X Switches คลิกปุ่ม Next

|                              | Specify 802.1X Switches                                                                                            |
|------------------------------|----------------------------------------------------------------------------------------------------|
|                              | Please specify 802.1X switches or Wireless Access Points (RADIUS Clients)                                          |
| RADIUS clien<br>RADIUS clien | ts are network access servers, such as authenticating switches and wireless access<br>ts are not client computers. |
| To specify a F               | RADIUS client, click Add.                                                                                          |
| RADIUS clie                  | ents:                                                                                                    |
|                              |                                                                                                    |
| eduroam-Radi                 | Add Add                                                                                                    |
| eduroam-Radi                 |                                                                                                    |
| eduroam-Radi                 | Lus Add                                                                                                    |
| eduroam-Radi                 | Add<br>Edit<br>Remo                                                                                                |
| eduroam-Radi                 | Add<br>Edit<br>Rem                                                                                                 |

• ที่หน้าต่าง Configure and Authentication Method เลือกรายการ Type (): เป็น Microsoft:

Protected EAP (PEAP) และคลิกปุ่ม Configure...

| Configure an A                                                            | uthentication Method        |               |
|---------------------------------------------------------------------------|-----------------------------|---------------|
| Select the EAP type for this policy.<br>Type (based on method of access a | and network configuration): |               |
| Microsoft: Protected EAP (PEAP)                                           |                             | ✓ Configure   |
|                                                                           | Previous Next               | Finish Cancel |

 ที่หน้าต่าง Edit Protected EAP Properties เลือก Certificate issued to: eduroam.uxx.ac.th และคลิกปุ่ม OK

| Edit Protected EAP Pro                                                                  | perties                                                                                                    | ×       |
|-----------------------------------------------------------------------------------------|----------------------------------------------------------------------------------------------------|---------|
| Select the certificate the<br>A certificate that is conf<br>Policy will override this c | e server should use to prove its identity to the clie<br>igured for Protected EAP in Connection Request<br>ertificate. | ent.    |
| Certificate issued to:                                                                  | eduroam.uxx.ac.th                                                                                                    | ~       |
| Friendly name:                                                                          | eduroam.uxx.ac.th                                                                                                    |         |
| Issuer:                                                                                 | eduroam.uxx.ac.th                                                                                                    |         |
| Expiration date:                                                                        | 22/12/2572 18:21:55                                                                                                    |         |
| Enable Fast Reconne<br>Disconnect Clients wi<br>Eap Types                               | ct<br>hout Cryptobinding                                                                                               |         |
| Secured password (EAP                                                                   | -MSCHAP v2) Mo                                                                                                    | ove Up  |
|                                                                                         | Mov                                                                                                    | ve Down |
| Add Ec                                                                                  | lit Remove OK (                                                                                                    | Cancel  |

• ที่หน้าต่าง Configure and Authentication Method คลิกปุ่ม Next

| Configure an A                                                                   | uthenticat     | ion Method    |        |           |
|----------------------------------------------------------------------------------|----------------|---------------|--------|-----------|
| Select the EAP type for this policy.<br><b>Type (based on method of access a</b> | and network co | nfiguration): |        |           |
| Microsoft: Protected EAP (PEAP)                                                  |                |               | ~      | Configure |
|                                                                                  | Previous       | Next          | Finish | Cancel    |

• ที่หน้าต่าง Specify User Groups คลิกปุ่ม Next

|                | Specify User Groups                                                                                                    |        |  |  |  |  |  |  |
|----------------|----------------------------------------------------------------------------------------------------|--------|--|--|--|--|--|--|
| R              | Users that are members of the selected group or groups will be allowed or denied access<br>based on the network policy Access Permission setting. |        |  |  |  |  |  |  |
| To select User | Groups, click Add. If no groups are selected, this policy applies to all users.                                                                   |        |  |  |  |  |  |  |
| Groups         |                                                                                                    | Add    |  |  |  |  |  |  |
|                |                                                                                                    | Remove |  |  |  |  |  |  |
|                | Previous Next Finish                                                                                                    | Cancel |  |  |  |  |  |  |

ที่หน้าต่าง Configure Traffic Controls คลิกปุ่ม Next

|                                                                                           | <b>Configure Traffic Controls</b><br>Use virtual LANs (VLANs) and access control lists (ACLs) to control network traffic.                                                                                                    |
|-------------------------------------------------------------------------------------------|----------------------------------------------------------------------------------------------------|
| If your RADIUS<br>controls using R<br>NPS instructs R<br>authorized.<br>If you do not use | clients (authenticating switches or wireless access points) support the assignment of traffic RADIUS tunnel attributes, you can configure these attributes here. If you configure these attributes, IADIUS clients to apply these settings for connection requests that are authenticated and e traffic controls or you want to configure them later, click Next. |
| To configure t                                                                            | configuration<br>traffic control attributes, click Configure.<br>Configure                                                                                                    |
|                                                                                           | Previous Next Finish Cancel                                                                                                    |

 ที่หน้าต่าง Completing New IEEE 802.1X Secure Wired and Wireless Connections and RADIUS clients คลิกปุ่ม Finish

| Comp<br>Wirel                                                                                                    | leting New IEE<br>ess Connections                                                        | E 802.1X Sec<br>and RADIU            | cure Wired a<br>S clients | nd     |
|----------------------------------------------------------------------------------------------------|------------------------------------------------------------------------------------------|--------------------------------------|---------------------------|--------|
| You have successfully created                                                                                         | ated the following policies a                                                            | and configured the foll              | owing RADIUS clien        | ts.    |
| <ul> <li>To view the configuration</li> <li>To change the configuration</li> <li>To save the configuration</li> </ul> | i details in your default brow<br>tion, click Previous.<br>1 and close this wizard, clic | wser, click Configurati<br>k Finish. | on Details.               |        |
| RADIUS clients:<br>eduroam-Radius (192.168.                                                                           | 1.1)                                                                                     |                                      |                           |        |
| Connection Request P<br>Secure Wireless Connection                                                                    | olicy:<br>ns                                                                             |                                      |                           |        |
| Network Policies:<br>Secure Wireless Connection                                                                       | ns                                                                                       |                                      |                           |        |
|                                                                                                    | Previ                                                                                    | ous Next                             | Finish                    | Cancel |

ผลกำหนดคุณสมบัติเกี่ยวกับ RADIUS server for 802.1X Wireless or Wired Connections ส่วนของ
 RADIUS Client ชื่อ eduroam-Radius อยู่ในรายการ RADIUS Clients and Servers >> RADIUS

Clients สามารถปรับแต่งได้

| File Action View Help                                                                                |                |                                                                                                    |                     |         |  |  |  |
|----------------------------------------------------------------------------------------------------|----------------|----------------------------------------------------------------------------------------------------|---------------------|---------|--|--|--|
| 🗢 🔿 🔁 📰                                                                                              |                |                                                                                                    |                     |         |  |  |  |
| 🌍 NPS (Local)                                                                                        | RADIUS Clients |                                                                                                    |                     |         |  |  |  |
| ADIUS Clients and Servers     ADIUS Clients     RADIUS Clients     Remote RADIUS Server     Policies | RADIUS client  | RADIUS clients allow you to specify the network access servers, that provide access to your network. |                     |         |  |  |  |
| 🖉 🧮 Connection Request Po                                                                            | Friendly Name  | IP Address                                                                                           | Device Manufacturer | Status  |  |  |  |
| Network Policies                                                                                     |                | 192.168.1.1                                                                                          | RADIUS Standard     | Enabled |  |  |  |
| <ul> <li>Accounting</li> <li>Templates Management</li> </ul>                                         |                |                                                                                                    |                     |         |  |  |  |
| > 💐 Templates Management                                                                             |                |                                                                                                    |                     |         |  |  |  |

ผลกำหนดคุณสมบัติเกี่ยวกับ RADIUS server for 802.1X Wireless or Wired Connections ส่วนของ
 Connection Request Policies ชื่อ Secure Wireless Connections อยู่ในรายการ Policies >>
 Connection Request Policies สามารถปรับแต่งได้

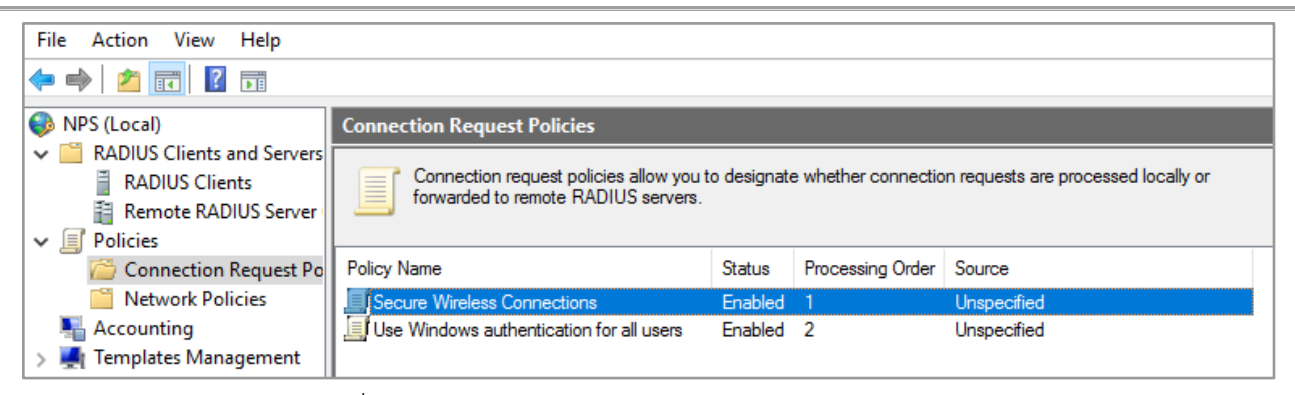

ผลกำหนดคุณสมบัติเกี่ยวกับ RADIUS server for 802.1X Wireless or Wired Connections ส่วนของ
 Network Policies ชื่อ Secure Wireless Connections อยู่ในรายการ Policies >> Network

### Policies สามารถปรับแต่งได้

| File Action View Help                                                               |                                                                                                    |         |                  |              |   |  |  |  |
|-------------------------------------------------------------------------------------|----------------------------------------------------------------------------------------------------|---------|------------------|--------------|---|--|--|--|
|                                                                                     |                                                                                                    |         |                  |              |   |  |  |  |
| 🚯 NPS (Local)                                                                       | Network Policies                                                                                                    |         |                  |              |   |  |  |  |
| RADIUS Clients and Servers     RADIUS Clients     Remote RADIUS Server     Policies | Network policies allow you to designate who is authorized to connect to the network and the circumstances under which they can or cannot connect. |         |                  |              |   |  |  |  |
| Connection Request Po                                                               | Policy Name                                                                                                    | Status  | Processing Order | Access Type  | S |  |  |  |
| 🚞 Network Policies                                                                  | Secure Wireless Connections                                                                                                    | Enabled | 1                | Grant Access | U |  |  |  |
| National Accounting                                                                 | Connections to Microsoft Routing and Remote Access server                                                                                         | Enabled | 2                | Deny Access  | U |  |  |  |
| > 🜉 Templates Management                                                            | Connections to other access servers                                                                                                    | Enabled | 3                | Deny Access  | U |  |  |  |

## 6.4 เพิ่ม Realm ให้ Active Directory

กรณีที่มีการประกาศ Active Directory โดยมี Realm หรือชื่อในโครงสร้าง (Forest) ไม่ตรงกับการใช้งานของ eduroam จำเป็นต้องทำให้ Active Directory มี Realm ตรง หรือใช้วิธีการเพิ่ม Realm เข้าไปในโครงสร้างเดิม

- ที่โปรแกรม Server Manager ที่เมนูด้านบนขวา คลิกเมนู Tools >> Active Directory Domains and Trusts
- ที่โปรแกรม Active Directory Domains and Trusts คลิกปุ่มด้านขวามของเมาส์ที่รายการด้านซ้าย รายการ Active Directory Domains and Trusts แล้วเลือกเมนู Properties

คู่มือการติดตั้ง RADIUS Server สำหรับบริการ eduroam - Main realm - 2023-12 - 47/80

| Active Directory Domains and Tru  | sts                                       |            | _                |              | ×      |
|-----------------------------------|-------------------------------------------|------------|------------------|--------------|--------|
| File Action View Help             |                                           |            |                  |              |        |
| 🗢 ୶ 🔲 🗐 🙆 📑 🚺                     |                                           |            |                  |              |        |
| Active Directory Domains and Trus | t Name Ture Change Forest                 | Actions    | anton Domoine on | el Taurete I |        |
|                                   | Change Active Directory Domain Controller | Active Dir | Actions          | a Trusts [   | ···· • |
|                                   | Operations Master                         |            | Actions          |              | · /    |
|                                   | Raise Forest Functional Level             |            |                  |              |        |
|                                   | View >                                    |            |                  |              |        |
|                                   | Refresh                                   |            |                  |              |        |
|                                   | Export List                               |            |                  |              |        |
|                                   | Properties                                |            |                  |              |        |

ที่หน้าต่าง Active Directory Domains and Trusts [ AD.XXX.DOMAIN.XXX ] เพิ่ม Realm ในช่อง
 Alternative UPN suffixes: uxx.ac.th แล้วคลิกปุ่ม Add และคลิกปุ่ม OK เพื่อสิ้นสุด

| Active Directo                                                                                                    | ory Domains a                                       | nd Trusts [ AD.  | UXX.LOCAL          | ?         | Х   |  |  |
|----------------------------------------------------------------------------------------------------|-----------------------------------------------------|------------------|--------------------|-----------|-----|--|--|
| UPN Suffixes                                                                                                    |                                                     |                  |                    |           |     |  |  |
| The names of the current domain and the root domain are the default user<br>principal name (UPN) suffixes. Adding alternative domain names provides<br>additional logon security and simplifies user logon names. |                                                     |                  |                    |           |     |  |  |
| If you want a<br>them to the f                                                                                                    | alternative UPN<br>following list.<br>IPN suffixes: | suffixes to appe | ar during user cre | ation, ad | d   |  |  |
| uxx.ac.th                                                                                                    | or in sumkes.                                       |                  |                    | Add       |     |  |  |
| uxx.ac.th                                                                                                    |                                                     |                  |                    | Remov     | /e  |  |  |
|                                                                                                    |                                                     |                  |                    |           |     |  |  |
|                                                                                                    |                                                     |                  |                    |           |     |  |  |
|                                                                                                    | ОК                                                  | Cancel           | Apply              | He        | elp |  |  |

## 6.5 แก้ไข Realm ให้บัญชีผู้ใช้

โดยปกติบัญชีผู้ใช้ใน Active Directory จะมี Realm ตามชื่อในโครงสร้าง (Forest) เดิม แต่หากต้องการใช้เป็นบัญชีของ eduroam จำเป็นต้องแก้ไข Realm ของบัญชีผู้ใช้ด้วย โดยการเปลี่ยนจาก Realm เดิมไปเป็น Realm ใหม่

 ที่โปรแกรม Server Manager ที่เมนูด้านบนขวา คลิกเมนู Tools >> Active Directory Users and Computers • ที่โปรแกรม Active Directory Users and Computers คลิกรายการด้านซ้าย Active Directory

```
Users and Computers >> [XXX.DOMAIN.XXX] >> Users
```

ในรายการบัญชี ให้คลิกเมาส์ด้านขวาที่บัญชีที่ต้องการแก้ไขข้อมูล แล้วเลือกเมนู Properties

| ☐ Active Directory Users and Computers         File       Action       View       Help          →       2       Im       & Im       X       Im       Im                                                                             | 🕞   🛛 🗔   🐍 🗽 🖆 🍸 💆                                                                                                    | <u>%</u>                                                                                                    | Copy<br>Add to a group<br>Disable Account                                                                                                    |                                                                                                    |
|----------------------------------------------------------------------------------------------------|----------------------------------------------------------------------------------------------------|----------------------------------------------------------------------------------------------------|----------------------------------------------------------------------------------------------------|----------------------------------------------------------------------------------------------------|
| <ul> <li>Active Directory Users and Computers</li> <li>Saved Queries</li> <li>Baultin</li> <li>Computers</li> <li>Domain Controllers</li> <li>ForeignSecurityPrincipals</li> <li>Managed Service Accounts</li> <li>Users</li> </ul> | Name<br>Reduce an Users<br>Enterprise Admins<br>Enterprise Key Admins<br>Enterprise Read-only Domain<br>Group Policy Creator Owners<br>Guest<br>Key Admins<br>Protected Users<br>RAS and IAS Servers<br>Read-only Domain Controllers<br>Schema Admins<br>User User | Type<br>Security<br>Security<br>Security<br>Security<br>Security<br>Security<br>Security<br>Security<br>Security<br>Security<br>User | Reset Password         Move         Open Home Page         Send Mail         All Tasks         Cut         Delete         Rename         Properties         Help | administrate<br>of this group<br>of this group<br>on this group<br>count for gue<br>of this group<br>of this group<br>this group car<br>of this group<br>administrate |

ที่หน้าต่างคุณสมบัติของผู้ใช้ (User's Properties) คลิกแท็บ Account แล้วเลือก Realm

จากรายการหลังบัญชีผู้ใช้ เช่น <mark>@uxx.ac.th</mark> และคลิก OK เพื่อสิ้นสุด

| User User Properties                                                                                                    |              |           |                | ?        | ×      |  |  |
|----------------------------------------------------------------------------------------------------|--------------|-----------|----------------|----------|--------|--|--|
| Member Of                                                                                                    | Dial-in      | Envi      | ronment        | Sessions |        |  |  |
| Remote control                                                                                                    | Remote D     | esktop Se | rvices Profile | CO       | M+     |  |  |
| General Address                                                                                                    | Account      | Profile   | Telephones     | Organia  | zation |  |  |
| User logon name:                                                                                                    |              |           |                |          | _      |  |  |
| user                                                                                                    |              | @ux.a     | c.th           |          | ~      |  |  |
| User logon name (pre-                                                                                                    | Windows 2000 | . @UXX.I  | LOCAL          |          |        |  |  |
|                                                                                                    |              |           | c.th           |          |        |  |  |
| 0////                                                                                                    |              | usei      |                |          |        |  |  |
| Logon Hours                                                                                                    | Log On To    | )         |                |          |        |  |  |
| Unlock account      Account options:      User must change password at next logon     User cannot change password     ✓ Password never expires     Store password using reversible encryption |              |           |                |          |        |  |  |
| Account expires<br>Never End of: 21 มกราคม 2563                                                                                                    |              |           |                |          |        |  |  |
| Oł                                                                                                    | < C          | ancel     | Apply          | He       | elp    |  |  |

# 6.6 เพิ่ม Realm ให้ Active Directory และแก้ไข Realm ให้บัญชีผู้ใช้ทั้งระบบด้วย Script

หากต้องการเพิ่ม Realm ให้ Active Directory และแก้ไข Realm ให้บัญชีผู้ใช้ทั้งระบบด้วย Script สามารถดาวน์โหลดและเรียกใช้สคริปต์สำเร็จรูปได้ที่

```
https://gallery.technet.microsoft.com/scriptcenter/Add-new-
domain-suffix-and-9f42e43f
```

## 6.7 แก้ไขไฟล์ radiusd.conf

โดยปรับแก้เฉพาะจุดโดยเทียบจากไฟล์ radiusd-eduroam.conf

```
cd /etc/freeradius/3.0
nano radiusd.conf
______
# Change some configurations in radiusd.conf as show below
# PROXY CONFIGURATION
#
proxy_requests = yes
$INCLUDE proxy.conf
# eduroam
$INCLUDE proxy-eduroam.conf
# CLIENTS CONFIGURATION
#
$INCLUDE clients.conf
# eduroam
$INCLUDE clients.conf
# eduroam
$INCLUDE clients.conf
```

### 6.8 แก้ไขไฟล์ proxy-eduroam.conf

ปรับแก้ในไฟล์เฉพาะจุดที่ต้องแก้ไข

```
cd /etc/freeradius/3.0
nano proxy-eduroam.conf
_-----
#
# home server for local service at NPS
#
home_server nps-uxx-ac-th {
    type = auth
    ipaddr = xxx.xxx.xxx # 192.168.1.3
    port = 1812
    secret = XXXXXXXXXXXXX
    #src_ipaddr = xxx.xxx.xxx
    require_message_authenticator = yes
```

```
status check = request
       username = "status check user" #"check@u00.ac.th"
       password = "<mark>don't use</mark>"
       #check interval = 30
       #check timeout = 8
       #revive interval = 360
       \#response window = 60
       #response timeouts = 8
       #num answers to alive = 3
       #zombie period = 60
}
#
#
  home server pool for local service at NPS
#
home_server_pool nps-uxx-ac-th {
        type = fail-over
        home server = nps-uxx-ac-th
}
#
  realm for local service at NPS
#
#
realm nps.uxx.ac.th {
        auth pool = nps-uxx-ac-th
        nostrip
}
```

### 6.9 แก้ไขไฟล์ sites- available/eduroam

ปรับแก้ในไฟล์เฉพาะจุดที่ต้องแก้ไข

```
cd /etc/freeradius/3.0
```

```
nano sites-available/eduroam
    _____
   authorize {
   # Change realm to be LOCAL for local user
   if( ("%{Realm}" =~ /uxx.ac.th$$/) ) {
       if( ("%{Realm}" =~ /^uxx.ac.th$$/) ) {
            #
            # If user database is on local (file, LDAP,...),
            # uncomment this block
            #update control {
                 Proxy-To-Realm := LOCAL
            #
            # - OR -
            # If user database is on NPS, uncomment ...
            update control {
             Proxy-To-Realm := "nps.uxx.ac.th"
            }
       }
       . . .
    . . .
```

6.10 ทดสอบตรวจสอบบัญชีผู้ใช้จาก Microsoft NPS โดยตรง

ประกาย นาดี (prakai@rmuti.ac.th) วิศวกรรมคอมพิวเตอร์ มหาวิทยาลัยเทคโนโลยีราชมงคลอีสาน

```
Attribute 27 (Session-Timeout) length=6
Value: 600
Attribute 1 (User-Name) length=21
Value: 'user@uxx.ac.th'
Attribute 79 (EAP-Message) length=6
Value: 03080004
Attribute 80 (Message-Authenticator) length=18
Value: 4f334b7622ec20537163ac31c1926d84
```

6.11 ทดสอบการทำงานด้วยผู้ใช้จากเครื่อง RADIUS ไปยัง Microsoft NPS

```
หน้าจอที่ 1
```

```
systemctl stop freeradius.service
  freeradius -X
  (stop debugging with CTRL+C)
หน้าจอที่ 2
  cd /etc/freeradius/3.0/tool
  ./rad eap test -H 127.0.0.1 -P 1812 -S testing123 \
               -u 'user@uxx.ac.th' \
               -p '<mark>Asdf1234</mark>' ∖
               -v -m IEEE8021X ∖
               -s eduroam -e PEAP -2 MSCHAPV2
           _____
          access-accept; 0
          RADIUS message: code=2 (Access-Accept) identifier=8
          length=187
             Attribute 27 (Session-Timeout) length=6
               Value: 600
             Attribute 1 (User-Name) length=21
               Value: 'user@uxx.ac.th'
             Attribute 79 (EAP-Message) length=6
               Value: 03080004
             Attribute 80 (Message-Authenticator) length=18
               Value: 4f334b7622ec20537163ac31c1926d84
```

# <u>7) การติดตั้งโดยมี Microsoft Active Directory เป็นฐานข้อมูลบัญชีผู้ใช้</u>

เป็นการติดตั้งและกำหนดคุณสมบัติพื้นฐานให้ RADIUS Server สามารถทำงานร่วมกับ Microsoft Active Directory เพื่อตรวจสอบผู้ใช้จากบัญชีผู้ใช้ใน Active Directory

การทำงานของ RADIUS Server จะตรวจสอบตัวตนของผู้ใช้ผ่านโปรแกรมภายนอก คือ samba หรือ winbind จึงจำเป็นต้องกำหนดคุณสมบัติของ samba หรือ winbind ให้สามารถติดต่อกับ Active Directory เสียก่อน

### 7.1 แก้ไขไฟล์ /etc/resolv.conf

ปรับแก้ในไฟล์เฉพาะจุดที่ต้องแก้ไข

```
nano /etc/resolv.conf
------
...
search uxx.local
nameserver <dc_server_address> # 192.168.1.3
nameserver <other_dns_server> # 8.8.8.8
```

## 7.2 แก้ไขไฟล์ /etc/hosts

ปรับแก้ในไฟล์เฉพาะจุดที่ต้องแก้ไข

```
nano /etc/hosts
-----
...
...
<dc_server_address> ad.uxx.local ad.uxx.ac.th ad
#192.168.1.3 ad.uxx.local ad.uxx.ac.th ad
```

7.3 ติดตั้งแพคเกจสนับสนุนเกี่ยวกับ samba, krb5 และ winbind

apt install samba winbind krb5-user krb5-config -y

ประกาย นาดี (prakai@rmuti.ac.th) วิศวกรรมคอมพิวเตอร์ มหาวิทยาลัยเทคโนโลยีราชมงคลอีสาน

Default Kerberos version 5 realm: UXX.LOCAL Kerberos servers for your realm: ad.uxx.local Administrative server for your Kerberos realm: ad.uxx.local

ถ้าไม่พบหน้าจอการตั้งค่า สามารถกำหนดคุณสมบัติอีกครั้ง

dpkg-reconfigure -plow krb5-config

### 7.4 แก้ไขไฟล์ /etc/samba/smb.conf

ปรับแก้ในไฟล์เฉพาะจุดที่ต้องแก้ไข และเพิ่ม

```
nano /etc/samba/smb.conf
   _____
    [global]
    # Change this to the workgroup/NT-domain name ...
       workgroup = UXX
    # Add new all lines below to this location
       security = ADS
       realm = UXX.LOCAL
       encrypt passwords = yes
       client use spnego = yes
       idmap config *:backend = tdb
       idmap config *:range = 1000-9999
       idmap config UXX:backend = ad
       idmap config UXX:schema mode = rfc2307
       idmap config UXX:range = 10000-99999
       winbind nss info = rfc2307
       winbind trusted domains only = no
```

```
winbind use default domain = yes
winbind enum users = yes
winbind enum groups = yes
winbind refresh tickets = yes
.
```

## 7.5 แก้ไขไฟล์ /etc/krb5.conf

ปรับแก้ในไฟล์เฉพาะจุดที่ต้องแก้ไข

```
nano /etc/krb5.conf
______
[libdefaults]
    default_realm = UXX.LOCAL
    dns_lookup_realm = false
    dns_lookup_kdc = true
    forwardable = true
    [realms]
    UXX.LOCAL = {
        kdc = ad.uxx.local
        admin_server = ad.uxx.local
        }
    [domain_realm]
    .uxx.local = UXX.LOCAL
        uxx.local = UXX.LOCAL
```

## 7.6 รีสตาร์ตโปรแกรม samba

/etc/init.d/samba restart

## 7.7 Join เครื่อง RADIUS Server ไปเป็นสมาชิกของ Active Directory Domain

net ads join -U Administrator

ประกาย นาดี (prakai@rmuti.ac.th) วิศวกรรมคอมพิวเตอร์ มหาวิทยาลัยเทคโนโลยีราชมงคลอีสาน

Enter Administrator's password: <a href="https://www.entrologicality.com"><a href="https://www.entrologicality.com"><a href="https://www.entrologicality.com"></a> Using short domain name -- UXX Joined 'YOUR-RADIUS-SERVER' to dns domain 'UXX.LOCAL'

7.8 รีสตาร์ตโปรแกรม samba และ winbind

```
/etc/init.d/samba restart
/etc/init.d/winbind restart
```

7.9 ทดสอบผลการ Join เครื่อง RADIUS Server ไปเป็นสมาชิกของ Active Directory Domain

```
wbinfo -u
------
administrator
user
and other users
```

หากไม่ได้ผล โดยมั่นใจว่า Active Directory ทำงาน และไฟล์คุณสมบัติถูกต้อง ให้ดำเนินการซ้ำในข้อ 35-37

7.10 ทดสอบใช้บัญชีผู้ใช้จาก Active Directory

7.11 เพิ่มสิทธิ์ให้ผู้ใช้ที่รันโพรเซส RADIUS Server เข้าในกลุ่มของผู้ใช้ที่รันโปรเซส winbind

chown root:winbindd priv /var/lib/samba/winbindd privileged

usermod -a -G winbindd\_priv freerad

### 7.12 แก้ไขไฟล์ modules/mschap-eduroam

ปรับแก้ในไฟล์เฉพาะจุดที่ต้องแก้ไข

```
cd /etc/freeradius/3.0
nano modules/mschap-eduroam
_-----
mschap mschap-eduroam {
    use_mppe = yes
    require_encryption = yes
    require_strong = yes
    ntlm_auth = "/usr/bin/ntlm_auth --request-nt-key --
        domain=UXX.LOCAL --username=%{Stripped-User-Name} -
        -challenge=%{mschap:Challenge:-00} --nt-
        response=%{mschap:NT-Response:-00}"
    #ntlm_auth_timeout = 10
    ...
}
```

7.13 แก้ไขไฟล์ sites-available/eduroam-inner-tunnel

ปรับแก้ในไฟล์เฉพาะจุดที่ต้องแก้ไข

ประกาย นาดี (prakai@rmuti.ac.th) วิศวกรรมคอมพิวเตอร์ มหาวิทยาลัยเทคโนโลยีราชมงคลอีสาน

```
ok = return
              updated = return
        }
        #
        # for LDAP
        #ldap-eduroam {
              # return if match
        #
        #
               ok = return
        #
               updated = return
        #}
        # for Active Directory
        mschap-eduroam {
              # return if match
              <mark>ok = return</mark>
              <mark>updated = return</mark>
        }
        # for MySQL
        #sql- eduroam {
              # return if match
        #
        #
              ok = return
        #
              updated = return
        # }
        . . .
    }
    . . .
}
authenticate {
         # PAP Authentication
         Auth-Type PAP {
                    pap
         }
         # MSCHAP Authentication
         # for file-eduroam and/or LDAP and/or MySQL
         #Auth-Type MS-CHAP {
         #
               mschap
         # MSCHAP Authentication
         # for Active Directory
```

| Auth-Type MS-CHAP {         |
|-----------------------------|
| <mark>mschap-eduroam</mark> |
| <u>}</u>                    |
| eap-eduroam                 |
|                             |

7.14 เปิดใช้งานโมดูล mschap-eduroam

}

cd /etc/freeradius/3.0/mods-enabled

ln -s ../mods-available/mschap-eduroam

## 7.15 เปลี่ยนสิทธิ์หรือเจ้าของของไฟล์

chgrp -R freerad /etc/freeradius

### 7.16 ทดสอบการทำงานด้วยผู้ใช้จาก Active Directory

## หน้าจอที่ 1

```
systemctl stop freeradius.service
freeradius -X
(stop debugging with CTRL+C)
```

## หน้าจอที่ 2

```
cd /etc/freeradius/3.0/tool
./rad_eap_test -H 127.0.0.1 -P 1812 -S testing123 \
    -u 'user@uxx.ac.th' \
    -p 'Asdf1234' \
    -v -m IEEE8021X \
```

```
-s eduroam -e PEAP -2 MSCHAPV2
-----
access-accept; 0
RADIUS message: code=2 (Access-Accept) identifier=8
length=187
Attribute 27 (Session-Timeout) length=6
Value: 600
Attribute 1 (User-Name) length=21
Value: 'user@uxx.ac.th'
Attribute 79 (EAP-Message) length=6
Value: 03080004
Attribute 80 (Message-Authenticator) length=18
Value: 4f334b7622ec20537163ac31c1926d84
```

การติดตั้ง Wireless Controller หรือ Anonymous Access Point ร่วมกับ RADIUS Server

RADIUS Server: แก้ไขไฟล์ clients.conf หรือ clients-eduroam.conf

```
เพิ่ม IP address หรือเครือข่ายของ Anonymous Access Point
     cd /etc/freeradius/3.0
     nano clients.conf
          _____
          client <ip or network of access point or wlc> {
                secret = testing123
                shortname = my access point
          }
          client 172.16.11.8 {
                secret = secret for 172 16 11 8
                shortname = ap 172 16 11 8
          }
          client 192.168.0.0/24 {
                secret = secret for net 192 168 0 0 24
                shortname = ap in net 192 168 0 0 24
          }
```

### Cisco Wireless Controller

1. Add/Edit RADIUS profile

```
SECURITY > AAA > RADIUS > Authentication > [New...] or Edit
Server IP Address(Ipv4/Ipv6): <radius_server_ip_address>
Shared Secret Format: ASCII
Shared Secret: <secret_shared_with _radius_server>
Confirm Shared Secret: <secret_shared_with _radius_server>
Key Wrap: []
Port Number: 1812
Server Status: Enabled
Network User: [/] Enable
```

| cisco                                                                  | <u>M</u> ONITOR                                                                                                    | <u>W</u> LANs <u>C</u> | ONTROLLER            | WIRELESS SECUR                                                                                                    | ity m <u>a</u> nagement                                                                                       | COMMANDS HELP                       | <u>F</u> EEDBACK              |                      | Sa <u>v</u> e Configur | ation   <u>P</u> ing   Lo <u>q</u> out   <u>R</u> efres |
|------------------------------------------------------------------------|----------------------------------------------------------------------------------------------------|------------------------|----------------------|----------------------------------------------------------------------------------------------------|----------------------------------------------------------------------------------------------------|-------------------------------------|-------------------------------|----------------------|------------------------|---------------------------------------------------------|
| Security                                                               | RADIUS                                                                                                    | Authentica             | tion Server          | s                                                                                                    |                                                                                                    |                                     |                               |                      |                        | Apply New                                               |
| General                                                                | Auth Ca                                                                                                    | illed Station ID       | Гуре АР М            | AC Address:SSID                                                                                                    |                                                                                                    |                                     |                               |                      |                        | _                                                       |
| RADIUS     Authentication                                              | Use AE                                                                                                    | 5 Key Wrap             | 🗌 (Desi              | gned for FIPS customer                                                                                                    | s and requires a key wr                                                                                       | ap compliant RADIUS                 | server)                       |                      |                        |                                                         |
| Fallback<br>DNS                                                        | MAC De                                                                                                    | limiter                | No D                 | elimiter 🔻                                                                                                    |                                                                                                    |                                     |                               |                      |                        |                                                         |
| Downloaded AVP<br>TACACS+<br>LDAP                                      | Network<br>User                                                                                                    | Management             | Server<br>Index      | Server Address(Ipv                                                                                                    | 4/Ipv6)                                                                                                    | Po                                  | rt                            | IPSec                | Admin Status           |                                                         |
| Local Net Users<br>MAC Filtering<br>Disabled Clients                   | ¥<br>•                                                                                                    |                        | 1<br>3               | 203.158.192.3<br>203.158.192.13                                                                                             |                                                                                                    | 18                                  | 12<br>12                      | Disabled<br>Disabled | Enabled<br>Enabled     |                                                         |
| User Login Policies<br>AP Policies                                     |                                                                                                    |                        |                      |                                                                                                    |                                                                                                    |                                     |                               |                      |                        |                                                         |
| Password Policies                                                      |                                                                                                    |                        |                      |                                                                                                    |                                                                                                    | ,                                   |                               |                      |                        |                                                         |
|                                                                        |                                                                                                    |                        |                      |                                                                                                    |                                                                                                    |                                     |                               |                      |                        |                                                         |
| CISCO                                                                  |                                                                                                    |                        | r <u>w</u> lan       | IS <u>C</u> ONTROLLI                                                                                                    | ER W <u>I</u> RELESS                                                                                          | SECULAT                             | MANAGEMEN                     | NI C <u>O</u> MMAN   | IDS HE <u>L</u> P      | <u>F</u> EEDBACK                                        |
| Security                                                               |                                                                                                    | RADIU                  | S Authe              | ntication Sei                                                                                                    | vers > New                                                                                                    |                                     |                               |                      |                        |                                                         |
|                                                                        |                                                                                                    | Serve                  | r Index (Pr          | iority)                                                                                                    | 2 🔻                                                                                                    |                                     |                               |                      |                        |                                                         |
| General<br>RADIUS                                                      |                                                                                                    | Serve                  | r IP Addres          | ss(Ipv4/Ipv6)                                                                                                    | 20151.1.                                                                                                    | 2 1. 🔶                              |                               |                      |                        |                                                         |
| Authenticatio<br>Accounting                                            | on 🗲                                                                                                    | Share                  | d Secret Fo          | ormat                                                                                                    | ASCII V                                                                                                    |                                     |                               |                      |                        |                                                         |
| Fallback<br>DNS                                                        |                                                                                                    | Share                  | d Secret             |                                                                                                    | •••••                                                                                                    |                                     |                               |                      |                        |                                                         |
| Downloaded /<br>▶ TACACS+                                              | AVP                                                                                                    | Confir                 | m Shared             | Secret                                                                                                    | •••••                                                                                                    | -                                   |                               |                      |                        |                                                         |
| LDAP<br>Local Net Users                                                |                                                                                                    | Key W                  | rap                  |                                                                                                    | (Designed)                                                                                                    | for FIPS custon                     | ners and requir               | res a key wrap       | compliant RA           | DIUS server)                                            |
| MAC Filtering                                                          |                                                                                                    | Port N                 | umber                |                                                                                                    | 1812                                                                                                    | ]                                   |                               |                      |                        |                                                         |
| User Login Polici                                                      | ies                                                                                                    | Serve                  | r Status             |                                                                                                    | Enabled                                                                                                    | '                                   |                               |                      |                        |                                                         |
| AP Policies<br>Password Policie                                        | s                                                                                                    | Suppo                  | rt for RFC           | 3576                                                                                                    | Disabled                                                                                                    | 7                                   |                               |                      |                        |                                                         |
| Local EAP                                                              |                                                                                                    | Serve                  | r Timeout            |                                                                                                    | 2 sec                                                                                                    | onds                                |                               |                      |                        |                                                         |
| Advanced EAP                                                           |                                                                                                    | Netwo                  | rk User              |                                                                                                    | Enable                                                                                                    |                                     |                               |                      |                        |                                                         |
| Priority Order                                                         |                                                                                                    | Manag                  | ement                |                                                                                                    | Enable                                                                                                    |                                     |                               |                      |                        |                                                         |
| Certificate                                                            |                                                                                                    | IPSec                  |                      |                                                                                                    | LI ENAD                                                                                                    | e                                   |                               |                      |                        |                                                         |
| SECURI                                                                 | TY 🕽                                                                                                    | > AAA                  | $\Lambda > R$        | ADIUS 3                                                                                                    | > Accou                                                                                                    | nting                               | > [New                        | ] or                 | Edit                   |                                                         |
| Sei                                                                    | rver                                                                                                    | : IP                   | Addr                 | ess(Ipv                                                                                                    | 74/Ipv6                                                                                                    | ): <mark><ra< mark=""></ra<></mark> | dius_s                        | erver_               | ip_ad                  | <mark>dress&gt;</mark>                                  |
| Sha                                                                    | arec                                                                                                    | l Sec                  | ret                  | Format                                                                                                    | ASCI                                                                                                    | I                                   |                               |                      |                        |                                                         |
| Sha                                                                    | ared                                                                                                    | l Sec                  | ret:                 | <secre< td=""><td>et shar</td><td>ed witl</td><td>n rad</td><td><mark>ius se</mark></td><td>rver&gt;</td><td></td></secre<> | et shar                                                                                                    | ed witl                             | n rad                         | <mark>ius se</mark>  | rver>                  |                                                         |
| Сог                                                                    | nfir                                                                                                    | m Sh                   | ared                 | Secret                                                                                                    | <br>:: <sec< td=""><td>ret sha</td><td>ared w</td><td><br/>ith r</td><td>adius</td><td>server&gt;</td></sec<> | ret sha                             | ared w                        | <br>ith r            | adius                  | server>                                                 |
| Pot                                                                    | rt N                                                                                                    | Jumbe                  | r• 1                 | 813                                                                                                    |                                                                                                    |                                     | _                             |                      |                        | _                                                       |
| 201                                                                    |                                                                                                    |                        | +                    | Enshla                                                                                                    | d                                                                                                    |                                     |                               |                      |                        |                                                         |
|                                                                        | T VET                                                                                                    | . Sta                  | cus.                 |                                                                                                    |                                                                                                    |                                     |                               |                      |                        |                                                         |
| Net                                                                    | LWOI                                                                                                    | .ĸ US                  | er:                  | [/] Ena                                                                                                    | арте                                                                                                    |                                     |                               |                      |                        |                                                         |
|                                                                        |                                                                                                    |                        |                      |                                                                                                    | <b>X</b>                                                                                                    |                                     |                               |                      |                        |                                                         |
| CISCO                                                                  | MONIT                                                                                                    | OR <u>W</u> LANs       | <u>C</u> ontroll     | ER W <u>I</u> RELESS                                                                                                    | ECURITY MANAGE                                                                                                | MENT C <u>o</u> mmand:              | s he <u>l</u> p <u>f</u> eedi | BACK                 |                        |                                                         |
| Security                                                               | RADI                                                                                                    | US Accoun              | ting Serve           | rs                                                                                                    |                                                                                                    |                                     |                               |                      | 1                      | Apply New                                               |
| General                                                                | Acct                                                                                                    | Called Station         | ID Type              | AP MAC Address:SSIE                                                                                                    | •                                                                                                    |                                     |                               |                      |                        |                                                         |
| <ul> <li>RADIUS</li> <li>Authentication</li> <li>Accounting</li> </ul> | MAC                                                                                                    | Delimiter              |                      | No Delimiter 🔻                                                                                                    |                                                                                                    |                                     |                               |                      |                        |                                                         |
| Fallback                                                               | Netwo                                                                                                    | ork Server<br>Index    | Server A             | ddress(Ipv4/Ipv6)                                                                                                    |                                                                                                    | Port                                | IPSec                         | Admin<br>Status      |                        |                                                         |
| Downloaded AVP<br>TACACS+                                              | <ul> <li>Image: A start of the start of the start of</li></ul> | <u>1</u><br><u>3</u>   | 213.151.<br>201.153. | 10 %5<br>197.1°                                                                                                    |                                                                                                    | 1813<br>1813                        | Disabled<br>Disabled          | Enabled<br>Enabled   |                        |                                                         |
| Local Net Users                                                        |                                                                                                    |                        |                      |                                                                                                    |                                                                                                    |                                     |                               |                      |                        |                                                         |

ประกาย นาดี (prakai@rmuti.ac.th) วิศวกรรมคอมพิวเตอร์ มหาวิทยาลัยเทคโนโลยีราชมงคลอีสาน

| CISCO                                                                                                    | <u>M</u> onitor                                                                                                    | <u>W</u> LANs                                                                                                    | <u>C</u> ONTROLLER                                                                                                    | W <u>I</u> RELESS                                  | <u>S</u> ECU | M <u>A</u> NAGEMENT | C <u>o</u> mmands | HE <u>l</u> p | <u>F</u> EEDBACK |
|----------------------------------------------------------------------------------------------------|----------------------------------------------------------------------------------------------------|----------------------------------------------------------------------------------------------------|----------------------------------------------------------------------------------------------------|----------------------------------------------------|--------------|---------------------|-------------------|---------------|------------------|
| Security<br>AAAA<br>General<br>RADIUSA<br>Authentication<br>Accounting<br>Fallback<br>DNS<br>Downloaded AVP<br>TACACS+<br>LDAP<br>Local Net Users<br>MAC Filtering<br>Disabled Clients<br>User Login Policies<br>AP Policies<br>Password Policies | RADIUS<br>Server II<br>Address(<br>Shared S<br>Shared S<br>Confirm<br>Port Num<br>Server S<br>Server T<br>Network<br>IPSec | Account<br>ndex (Prior<br>p<br>Ipv4/Ipv6)<br>Secret Form<br>Secret<br>Shared Sec<br>iber<br>tatus<br>imeout<br>User | ity) 2<br>Lity) 2<br>Lity) 2<br>Lity 2<br>Lity | New  1 3 1.2 .2  II   bled  seconds  inable Enable | +<br>-<br>-  |                     |                   |               |                  |
| Local EAP                                                                                                    |                                                                                                    |                                                                                                    |                                                                                                    |                                                    |              |                     |                   |               |                  |

2. Add/Edit Wireless LAN profile

```
WLANs > WLANs > [Create new...] or Edit
Type: [WLAN]
Profile Name: <wlan_profile>
SSID: <wlan_ssid>
```

|                                             | 4                                                                 |                                                                                                    |                                        |                    |                      |   |
|---------------------------------------------|-------------------------------------------------------------------|----------------------------------------------------------------------------------------------------|----------------------------------------|--------------------|----------------------|---|
| CISCO                                       | MONITOR WLANS                                                     | CONTROLLER WIRELESS SECURITY MA                                                                              | NAGEMENT C <u>O</u> MMANDS HE <u>L</u> | P <u>F</u> EEDBACK |                      |   |
| WLANs                                       | WLANs                                                             |                                                                                                    |                                        |                    |                      | Е |
| WLANS WLANS                                 | Current Filter: Nor                                               | ne [Change Filter] [Clear Filter]                                                                            |                                        | Create New         | Go                   |   |
| Advanced                                    |                                                                   | Profile Name                                                                                                 | WI AN SSID                             | Admin Status       | Security Policies    |   |
|                                             | 2 WLAN                                                            | RMUTI-WiFi                                                                                                   | RMUTI-WiFi                             | Enabled            | [WPA2][Auth(802.1X)] |   |
|                                             | 3 WLAN                                                            | RMUTI-WiFi-CL-Park                                                                                           | CL-Park                                | Enabled            | Web-Auth             |   |
|                                             |                                                                   | eduroam                                                                                                    | eduroam                                | Enabled            | [WPA2][Auth(802.1X)] |   |
|                                             | 12 WLAN                                                           | RMUTI-WiFi-Misc                                                                                              | RMUTCON                                | Disabled           | Web-Auth             |   |
|                                             | 128 WLAN                                                          | RMUTI-Register                                                                                               | RMUTI-Register                         | Enabled            | Web-Passthrough      |   |
|                                             | 256 WLAN                                                          | FlexConnect                                                                                                  | RoboNet                                | Enabled            | None                 |   |
| CISCO<br>WLANS<br>WLANS<br>HANS<br>Advanced | MONITOR WLAN<br>WLANS > New<br>Type<br>Profile Name<br>SSID<br>ID | S <u>C</u> ONTROLLER W <u>I</u> RELESS <u>S</u> ECURITY<br>WLAN <b>v</b><br>eduroam<br>eduroam<br>1 <b>v</b> |                                        | S HELP FEEDBACK    | < Back Apply         |   |
| WLANS ><br>Laye                             | wlans .<br>er 2 Sec                                               | > WLANS > [WIAn]<br>curity: WPA+WPA2                                                                         | _profile] >                            | Securit            | y > Layer 2          |   |
| WPA                                         | +WPA2 Pa<br>WPA Po<br>WPA2 I                                      | arameters<br>olicy: [ ]<br>Policy-AES: [/]                                                                   |                                        |                    |                      |   |

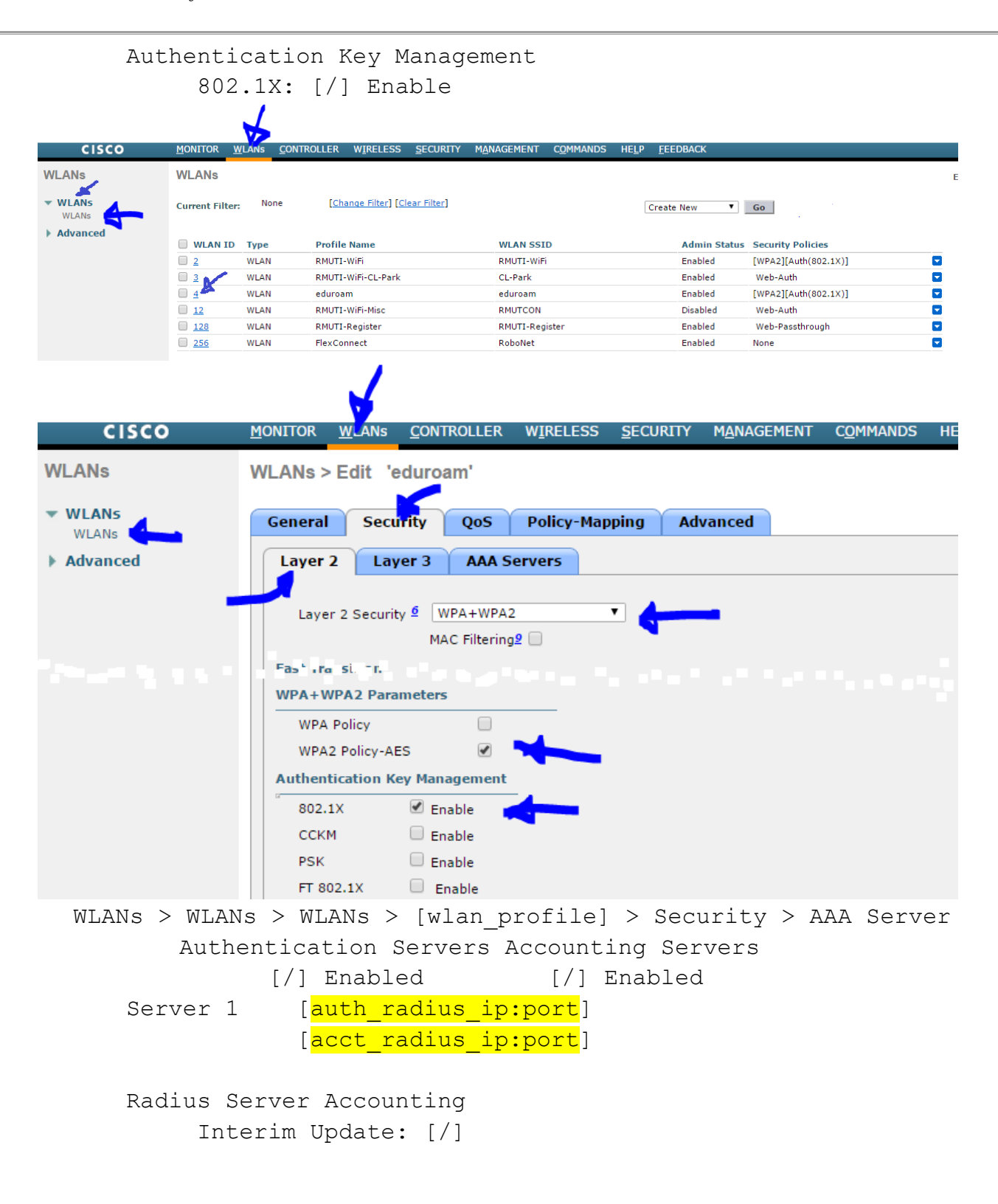

|          | <u> </u>                                                                                     |
|----------|----------------------------------------------------------------------------------------------|
| CISCO    | MONITOR WLANS CONTROLLER WIRELESS SECURITY MANAGEMENT COMMANDS HELP                          |
| WLANs    | WLANs > Edit 'eduroam'                                                                       |
| WLANS    | General Security QoS Policy-Mapping Advanced                                                 |
| Advanced | Layer 2 Layer 3 AAA Servers                                                                  |
|          | Sulec' A 1A servers being to over the use of lefeul servers in this WL M                     |
|          | Radius Servers                                                                               |
|          | Radius Server Overwrite interface Enabled                                                    |
|          | Authentication Servers Accounting Servers EAP Parameters                                     |
|          | 🖉 Enabled 🛛 🖌 🖉 Enabled 👘 Enable                                                             |
|          | Server 1 IP:201.158 112.11, Port:1812 V IP:201.153.112.13, Port:1813 V                       |
|          | Server 2 None V None V                                                                       |
|          | Radius Server Accounting                                                                     |
|          | Interim Update 🖉 💦 Interim Interval 600                                                      |
| cisco    | IDAP Servers<br>MONITOR WLANS CONTROLLER WIRELESS SECURITY MANAGEMENT COMMANDS HELP FEEDBACK |
| WLANs    |                                                                                              |
| TEANS    | WEARS / Eur Couroan                                                                          |
| WLANs    | General Security QoS Policy-Mapping Advanced                                                 |
| Advanced | Layer 2 Layer 3 AAA Servers                                                                  |
|          | Server 2 None V                                                                              |
|          | Server 3 None V                                                                              |
|          | Local EAP Authentication                                                                     |
|          | Local EAP Authentication Enabled                                                             |
|          | Authentication priority order for web-auth user                                              |
|          |                                                                                              |
|          | Not Used Order Used For Authentication                                                       |
|          | LOCAL A Up                                                                                   |
|          | · · · · · Down                                                                               |
|          |                                                                                              |

### Aruba Wireless Controller

### 1. <u>Create RADIUS Server profile</u>

Configuration > Security > Authentication > Servers > RADIUS Server

| Monitoring Configura | ation Diagnostics Maintenance Plan   | Events Reports Save Configuration |
|----------------------|--------------------------------------|-----------------------------------|
| Wizards<br>AP Wizard | Security > Authentication > Se       | rvers                             |
| Switch Wizard        | Servers AAA Profiles L2 Authenticati | on L3 Authentication User Rules   |
| WLAN Wizard          |                                      |                                   |
| License Wizard       | Server Group                         | ADIUS Server                      |
| Network              |                                      | Instance                          |
| Switch               | RADIUS Server     R                  | ML /iac                           |
| VLANs                | RM Ti nadius 🛛 🛛 🕅                   | MuTi Rudii is - euli romini 🖊     |
| Ports                |                                      |                                   |
| Cellular Profile     | Rh"JTiF diu - ed io n                | duroam Add                        |
| IP                   | ■ IDAD Server                        |                                   |
| Security             |                                      |                                   |
| Authentication       | Internal DB                          |                                   |
| Access Control       |                                      |                                   |

#### 2. Edit RADIUS Server profile

Configuration > Security > Authentication > Servers > RADIUS Server > eduroam

| Monitoring Configu   | ration Diagnostics Maintenance Pla           | n Events Reports Save C   | onfiguration 🦿      |           | Logout                  |
|----------------------|----------------------------------------------|---------------------------|---------------------|-----------|-------------------------|
| Wizards<br>AP Wizard | Security > Authentication >                  | Servers                   |                     |           |                         |
| Switch Wizard        | Servers AAA Profiles L2 Authent              | ication L3 Authentication | User Rules Advanced |           |                         |
| WLAN Wizard          |                                              |                           |                     |           |                         |
| License Wizard       | Server Group                                 | RADIUS Server > eduroam   |                     | Show      | Reference Save As Reset |
| Switch               | RADIUS Server                                |                           |                     |           |                         |
| VLANs                | eduroam                                      |                           |                     |           | ••••••                  |
| Ports                |                                              | Host                      | 20. 11.1 . 3        | Кеу       | Retype:                 |
| Cellular Profile 🖌   | F 1L. i Radius                               |                           |                     |           | ••••••                  |
| IP                   | RM T' Tadius - e l'urown                     | Auth Port                 | 1812                | Acct Port | 1813                    |
| Authentication       | LDAP Server                                  | Retransmits               | 3                   | Timeout   | 5 sec                   |
| Access Control       | Internal DB                                  | NAS ID                    |                     | NAS IP    |                         |
| AP Configuration     |                                              | Use MD5                   |                     | Mode      | <b>N</b>                |
| AP Installation      | <ul> <li>Tacacs Accounting Server</li> </ul> | -                         |                     |           |                         |
|                      |                                              |                           |                     |           | <u>\</u>                |
|                      |                                              |                           |                     |           | <u> </u>                |
|                      |                                              |                           |                     |           | Apply                   |

### 3. Create Server Group profile

Configuration > Security > Authentication > Servers > Server Group

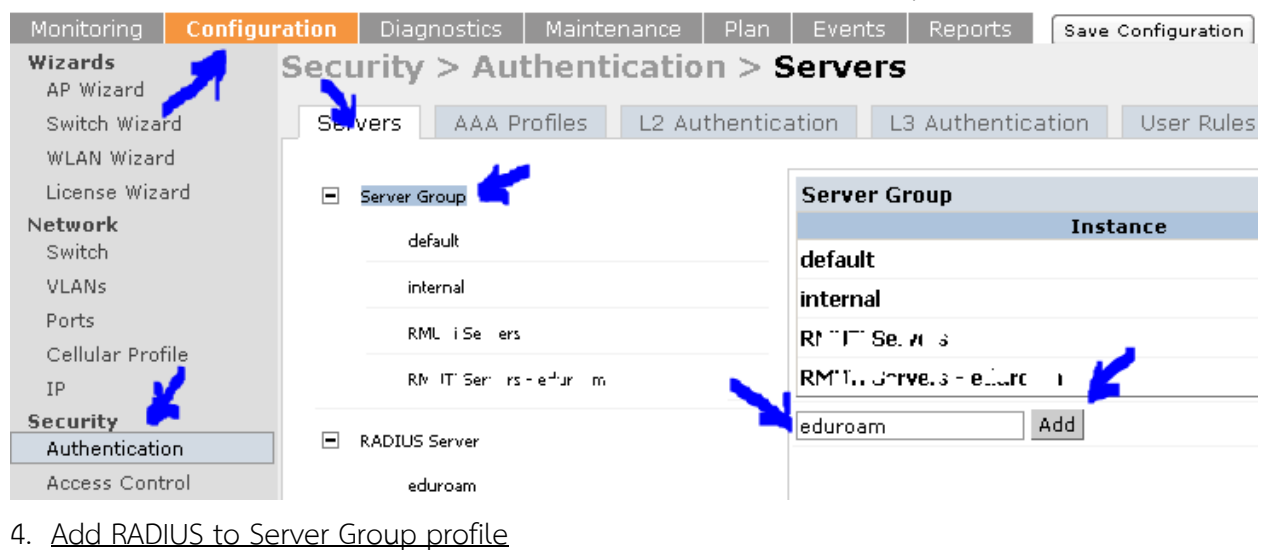

| Configu                                        | ration > Security >               | • Authentication > S        | ervers > Ser        | ver Group        | > eduroam                     |                         |
|------------------------------------------------|-----------------------------------|-----------------------------|---------------------|------------------|-------------------------------|-------------------------|
| Monitoring Configu                             | ration Diagnostics Maintenance    | Plan Events Reports Save Co | ofiguration         |                  |                               | Logout ad               |
| Wizards<br>AP Wizard<br>Switch Wizard          | Security > Authentication         | In > Servers                | Jser Rules Advanced |                  |                               |                         |
| WLAN Wizard<br>License Wizard<br>Network       | Server Group                      | Server Group > eduroam      |                     |                  | Show Reference                | e Save As Reset         |
| Switch<br>VLANs                                | eduroam                           | Fail Through                |                     |                  |                               |                         |
| Ports                                          | internal                          | Servers                     |                     |                  |                               |                         |
| Cellular Profile<br>IP                         | Rf J <sup>ee</sup> Surveys        | Name<br>New                 | Server-Type         | trim-FQDN        | Match-Rule                    | Actions                 |
| Security 🦰                                     | RMI fillen ins-colu.              | Server Rules                |                     |                  |                               |                         |
| Authentication<br>Access Control               | RADIUS Server                     | Servers                     | On satir i Disetano | Ton A            | Can Calu V                    | lited A tone            |
| AP Configuration                               | LDAP Server                       | Name                        | Server-Type         | trim-FQDN        | Match-Rule                    | Actions                 |
| AP Installation<br>Management                  | Internal DB                       | eduroam (Radius)            | Trim FQ             | DN<br>Match Type | Match Rules<br>Operator Match | String                  |
| General<br>Administration                      | Tacacs Accounting Server          |                             |                     | Add Rule         | Delete Rule                   |                         |
| Certificates                                   | <ul> <li>TACACS Server</li> </ul> |                             |                     |                  | Ad                            | d Server Cancel         |
| SNMP<br>Logging                                | XML API Server                    | Servers                     |                     |                  |                               |                         |
| Clock<br>Guest Provisioning                    | RFC 3576 Server                   | Name<br>eduroam Radiu       | Server-Type<br>5 No | trim-FQDN        | Match-Rule<br>Edi             | Actions<br>t Delete ▲ ▼ |
| Captive Portal<br>SMTP<br>Bandwidth Calculator |                                   | New                         |                     |                  |                               | Apply                   |

### 5. <u>Create L2 Authentication profile</u>

Configuration > Security > Authentication > L2 Authentication > 802.1X Authenticaion

Profiles

| Monitoring Config       | juration Diagnostics Maintenance Plan             | Events Reports Save Configuration   |
|-------------------------|---------------------------------------------------|-------------------------------------|
| Wizards<br>AP Wizard    | Security > Authentication >                       | L2 Authentication                   |
| Switch Wizard           | Servers AAA Profiles L2 Authentic                 | cation L3 Authentication User Rules |
| WLAN Wizard             |                                                   |                                     |
| License Wizard          | <ul> <li>MAC Authentication Profile</li> </ul>    | 802.1X Authentication Profile       |
| Network                 |                                                   | Instance                            |
| Switch                  | <ul> <li>802.1X Authentication Profile</li> </ul> | default                             |
| VLANs                   | default                                           | default-psk                         |
| Ports                   |                                                   | dot1x Authentication                |
| Cellular Profile        | default-psk                                       |                                     |
| IP                      | dot1x_Authentication                              |                                     |
| Security Authentication | dot1x_eduroam                                     | eduroam Add                         |
| Access Control          |                                                   |                                     |

6. Edit L2 Authentication profile

Configuration > Security > Authentication > L2 Authentication > 802.1X Authenticaion

Profiles > eduroam

| Monitoring Configu                        | ration Diagnostics Maintenance Plan    | Events Reports Save Conf                         | iguration 🦿              |                                                 | Logout                    |  |
|-------------------------------------------|----------------------------------------|--------------------------------------------------|--------------------------|-------------------------------------------------|---------------------------|--|
| Wizards<br>AP Wizard                      | Security > Authentication              | 2 Authentication                                 |                          |                                                 |                           |  |
| Switch Wizard                             | Servers AAA Profiles L2 Authentica     | tion L3 Authentication Us                        | ser Rules Advanced       |                                                 |                           |  |
| WLAN Wizard                               |                                        |                                                  |                          |                                                 |                           |  |
| License Wizard<br>Network                 | MAC Authentication Profile             | 802.1X Authentication Profile > e                | eduroam                  | Shov                                            | w Reference Save As Reset |  |
| Switch                                    | 802.1X Authentication Profile          | Basic Advanced                                   |                          |                                                 |                           |  |
| VLANS                                     | default                                |                                                  |                          | 1                                               |                           |  |
| Ports<br>Cellular Profile                 | default-psk                            | Enforce Machine Authentication                   |                          | Machine Authentication:<br>Default Machine Role | guest                     |  |
| IP                                        | dot1x_Authentication                   | Machine Authentication Cache<br>Timeout          | 24 hr(s)                 | Blacklist on Machine<br>Authentication Failure  |                           |  |
| Security Authentication                   | dot1x_eduroam                          | Machine Authentication:<br>Default User Role     | guest 💌                  | Interval between Identity<br>Requests           | 30 sec                    |  |
| Access Control<br>Wireless                | eduroam                                | Quiet Period after Failed<br>Authentication      | 30 sec                   | Reauthentication Interval                       | 86400 sec                 |  |
| AP Configuration                          | Stateful 802.1X Authentication Profile | Use Server provided<br>Reauthentication Interval |                          | Multicast Key Rotation Time<br>Interval         | 1800 sec                  |  |
| Management                                |                                        | Unicast Key Rotation Time<br>I terval            | 900 sec                  | Authentication Server Retry<br>Interval         | 30 sec                    |  |
| Bandwidth Calculator<br>Advanced Services |                                        | Termination                                      |                          | Termination EAP-Type                            | 🗖 eap-tis 🔲 eap-peap      |  |
| Redundancy<br>IC Mobility                 |                                        | Termination Inner EAP-Type                       | 🔲 eap-mschapv2 🔲 eap-gtc | Token Caching                                   |                           |  |
|                                           |                                        | WPA-Fast-Handover                                |                          |                                                 |                           |  |
|                                           |                                        |                                                  |                          |                                                 | V                         |  |
|                                           |                                        |                                                  |                          |                                                 | Apply                     |  |

#### 7. Create AAA Authentication profile

Configuration > Security > Authentication > AAA Authentication

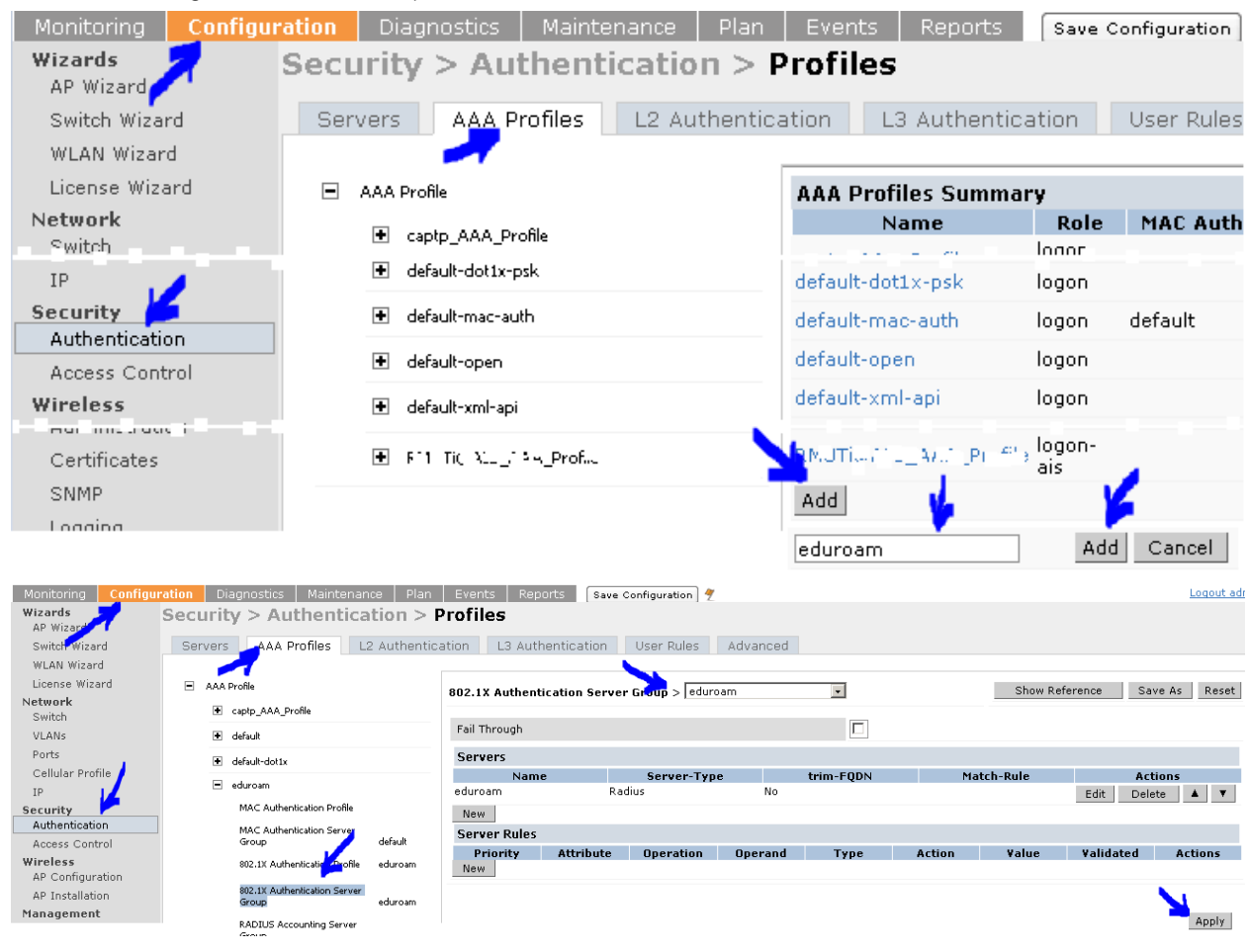

# คู่มือการติดตั้ง RADIUS Server สำหรับบริการ eduroam - Main realm - 2023-12 - 70/80

| Monitoring Configu                  | ration Diagnostics Maintenance Plan        | Events Reports Save Configuration 🦿                                          |
|-------------------------------------|--------------------------------------------|------------------------------------------------------------------------------|
| Wizards                             | Security > Authentication > I              | Profiles                                                                     |
| Switch Wizard                       | Servers                                    | ation 1.3 Authentication User Rules Advanced                                 |
| WLAN Wizard                         |                                            |                                                                              |
| License Wizard                      | AAA Profile                                | 000 tX Authorities Purefiles advector                                        |
| Network                             | canto AAA Profile                          | 602.1X Addientication Prome > educan                                         |
| Switch                              |                                            | Basic Advanced                                                               |
| Ports                               | derauk                                     |                                                                              |
| Cellular Profile 🖌                  | default-dot1x                              |                                                                              |
| IP                                  | = eduroam                                  | Machine Authentication: Default Machine Role guest                           |
| Security                            | MAC Authentication Profile                 | Machine Authentication: Default User Role guest                              |
| Access Control                      | MAC Authentication Server<br>Group         | Reauthentication                                                             |
| Wireless                            | 802.1X Authentication Profile eduroam      | Termination                                                                  |
| AP Configuration<br>AP Installation | 802.1X Authentication Server<br>Group      | Termination EAP-Type                                                         |
| Management<br>General               | RADIUS Accounting Server<br>Group          | Termination Inner EAP-Type                                                   |
| Administration                      |                                            |                                                                              |
| Certificates                        |                                            | 0 and 4                                                                      |
| SNMP                                |                                            | Abbia                                                                        |
| Monitoring Configur                 | ration Diagnostics Maintenance Plan        | Events Reports Save Configuration 2                                          |
| Wizards                             | Security > Authentication > P              | rofiles                                                                      |
| AP Wizard                           | Servers add Profiles 12 authentica         | tion 1.3 Authentication User Rules Advanced                                  |
| WLAN Wizard                         |                                            |                                                                              |
| License Wizard                      | <ul> <li>AAA Profile</li> </ul>            | PADIUS Accounting Server Group Steduring v Show Reference Save As Reset      |
| Network                             | captp_AAA_Profile                          |                                                                              |
| VIANS                               | default                                    | Fail Through                                                                 |
| Ports                               |                                            | Servers                                                                      |
| Cellular Profile 🖌                  | derauk-dottx                               | Name Server-Type trim-FQDN Match-Rule Actions                                |
| IP                                  | <ul> <li>eduroam</li> </ul>                | eduroam Radius No Edit Delete 🔺 🔻                                            |
| Security Authentication             | MAC Authentication Profile                 | New                                                                          |
| Access Control                      | MAC Authentication Server<br>Group default | Server Rules                                                                 |
| Wireless                            | 802.1X Authentication Profile eduroam      | Priority Attribute Operation Operand Type Action Value Validated Actions New |
| AP Configuration                    | 802.1X Authentication Sover                | <b>k</b> .                                                                   |
| Management                          | Group 🗾 eduroam                            |                                                                              |
| General                             | RADIUS Accounting Server<br>Group          | Apply                                                                        |

### 8. Modify Advanced Authentication

Configuration > Security > Authentication > Advanced

| Monitoring Configura | ition Diagnostics Maintenance Plan Event | s Reports Save Configuration 🦿 Loqout |
|----------------------|------------------------------------------|---------------------------------------|
| Wizards<br>AP Wizard | Security > Authentication > Advar        | nced                                  |
| Switch Wizard        | Servers AAA Profiles L2 Authentication   | L3 Authentication User Rules Advanced |
| WLAN Wizard          |                                          |                                       |
| License Wizard       | Authentication Timers                    |                                       |
| Network              | User Idle Timeout                        | 1800 sec 🔻                            |
| Switch               | Authentication Server Dead Time (min)    | 10                                    |
| VLANs<br>Ports       | Logon User Lifetime (min)                | 2                                     |
| Cellular Profile     |                                          |                                       |
| тр                   | RADIUS Client                            |                                       |
| Security             | NAS IP Address                           | 19 - 53 - 53 - 157                    |
| Authentication       | Source Interface                         | < None 💌                              |
| Access Control       |                                          |                                       |
| Wireless             |                                          | Apply                                 |

### 9. Modify AP Configuration

Configuration > Wireless > AP Configuration > AP Group

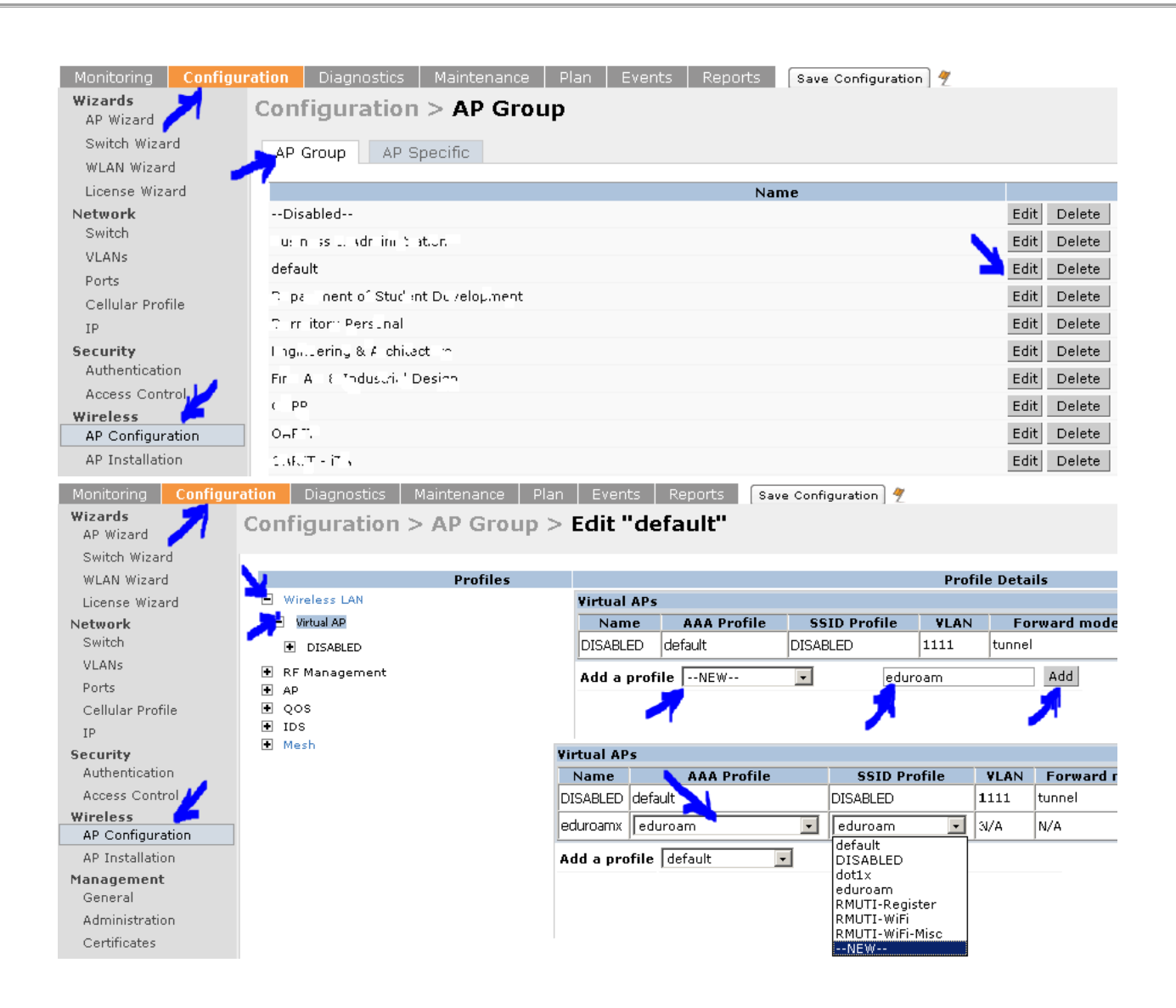

|                      |                                                                  |                     |                        |              | ×            |                   |
|----------------------|------------------------------------------------------------------|---------------------|------------------------|--------------|--------------|-------------------|
|                      | SSID Profile >                                                   | N                   |                        |              | <b>_</b>     |                   |
|                      | NEW 💌 e                                                          | duroam              |                        |              |              |                   |
|                      | Basic 📩 📥 Advan                                                  | ced 🖌 🥖             |                        | ×.           |              |                   |
|                      |                                                                  |                     |                        | , <b>X</b>   |              |                   |
|                      | SSID enable                                                      |                     | ESSID                  | eduroam      |              |                   |
|                      |                                                                  | 🗖 opensystem        |                        |              |              |                   |
|                      |                                                                  | 🗖 wpa-tkip          |                        |              |              |                   |
|                      |                                                                  | 🗖 wpa-aes           |                        |              |              |                   |
|                      | Encryption                                                       | 🗖 wpa-psk-tkip      |                        |              |              |                   |
|                      |                                                                  | 🗖 wpa-psk-aes       |                        |              |              |                   |
|                      |                                                                  | 🔽 wpa2-aes          |                        |              |              |                   |
|                      |                                                                  | 🔲 wpa2-psk-aes      |                        |              |              |                   |
|                      |                                                                  | 🗖 wpa2-psk-tkip     |                        |              |              |                   |
|                      |                                                                  | 🗹 wpa2-tkip 🧹       |                        |              |              |                   |
|                      | DTIM Interval                                                    | 1 beacon<br>periods | Station Ageout<br>Time | 1000 sec     |              |                   |
|                      | Strict<br>Spectralink<br>Voice Protocol<br>(SVP)                 |                     |                        |              |              |                   |
|                      |                                                                  |                     |                        |              |              |                   |
|                      | 4                                                                |                     |                        |              |              |                   |
|                      |                                                                  |                     |                        | App          | ly Cancel    |                   |
| Monitoring Configure | ation Diagnostics Mainter                                        | nance Plan Events F | Reports Save Conf      | figuration 🦿 |              |                   |
| Wizards<br>AP Wizard | Configuration > AP                                               | Group > Edit "def   | ault"                  |              |              |                   |
| Switch Wizard        | P                                                                | ofiles              |                        |              | Profi        | le Details        |
| License Wizard       | Wireless LAN                                                     |                     | Virtual APs            |              |              |                   |
| Network              | Virtual AP                                                       |                     | Name                   | AAA Profile  | SSID Profile | VLAN Forward mode |
| VIANs                | DISABLED                                                         |                     | DISABLED defau         | ut 💙 🔤       |              | 1111 tunnel       |
| Ports                | eduroam                                                          |                     | eduroam edu            | roam 💽       | eduroam _    | 3022 tunnel       |
| Cellular Profile     | <ul> <li>KF Management</li> <li>802 11a radio profile</li> </ul> | default             | Add a profile          | default 💽    | Add          |                   |
| IP                   | <ul> <li>802.11a radio profile</li> </ul>                        | default             |                        |              |              |                   |
| Security             | PE Optimisation profile                                          | default             |                        |              |              |                   |
| Access Control       | RE Event Thresholds and                                          | deradit.            |                        |              |              |                   |
| Wireless 7           | AP                                                               | derauk              |                        |              |              | N                 |
| AP Configuration     | Wired AP profile                                                 | default             |                        |              |              | Apply             |
| AP Installation      | · · · · ·                                                        |                     |                        |              |              |                   |
# <u>การตรวจวิเคราะห์และตรวจสอบการทำงานของ RADIUS Server</u>

การทำงานของ RADIUS Server นั้น จะมีการรับข้อมูลการร้องขอการเข้าถึง (Access-Request) จากภายนอก และส่งต่อเป็นลำดับขั้นการทำงานตามลำดับที่ประกาศไว้ในไฟล์คุณสมบัติ โดยลำดับขั้นสำคัญจะอยู่ในไฟล์ไซต์ที่ประกาศใช้ ประกอบด้วยไฟล์ sites-enabled/eduroam และไฟล์ sitesenabled/eduroam-inner-tunnel

เมื่อ RADIUS Server ได้รับการร้องขอ จะนำข้อมูลการร้องขอเข้าไปประมวลผลตามขั้นตอนในไฟล์ sitesenabled/eduroam เป็นไฟล์แรก และอาจส่งต่อไปยังการประมวลผลภายในในไฟล์ sites-enabled/eduroaminner-tunnel หรือส่งต่อไปยัง RADIUS Server เครื่องถัดไป

# 1. การเขียนภาษา unlang ใช้ใน RADIUS Server

ผู้ใช้สามารถเขียนภาษา unlang เพื่อประมวลผลข้อมูลและตัดสินใจการทำงานได้ เช่น เชียนเพื่อการตรวจสอบรูปแบบบัญชีผู้ใช้ให้เหมาะสม หรือเป็นไปตามกฎของการใช้บริการ eduroam เป็นต้น

รูปแบบของภาษา unlang จะใกล้เคียงกับภาษา C สามารถเขียนให้มีการตรวจสอบค่าหรือตัวแปร กำหนดเส้นทางการทำงานตามรูปแบบของภาษาโปรแกรม และกำหนดผลการทำงาน สามารถเขียนภาษา unlang ได้ในส่วนการประมวลข้อมูล เช่น authrize {}, authenticate {} เป็นต้น

ตัวแปรของภาษา unlang จะเป็นตัวแปรภายใน ไม่สามารถประกาศขึ้นเองได้ ตัวแปรที่เกิดขึ้น จะขึ้นกับ 3 ส่วนคือ ส่วนของการทำงานของโมดูล จากการกำหนดเป็น Attribute ในไฟล์ dictionary และสิ่งที่ลูกข่ายส่งเข้ามาขณะร้องขอบริการ

การกำหนดค่าให้ตัวแปร ใช้ใน section ชื่อ update ใน 3 ตำแหน่ง control, request และ response ตัวอย่าง เช่น

```
update request {
    User-Name := "login_name"
}
update control {
    Proxy-To-Realm := "LOCAL"
}
```

```
update response {
    Operator-Name := "labc.ac.th"
}
```

การอ้างถึงตัวแปร ใช้รูปแบบ %{Variable-Name} เช่น ไม่ต้องดำเนินการใน section ใดๆ เช่น

```
if( "%{Realm}" =~ /rmuti.ac.th$$/ ) {
    reject
}
```

ตัวกระทำในภาษา unlang มีเช่นเดียวกับโปรแกรมภาษา C แต่มีความยืดหยุ่นกว่า เช่น

#### <u>การเปรียบเทียบ</u>

```
(!foo) Negation
(foo || bar) Or
(foo && bar) And
(foo == bar) Equal
(foo != bar) Not equal
(foo =~ bar) Regular expression (match)
(foo !~ bar) Negate regular expression (not match)
(foo < bar) Less than
(foo > bar) More than
```

### <u>การกำหนดค่า</u>

foo = "value" Add the attribute to the list, if and only if an attribute of the same name is not already present in that list.

foo := "value" Add the attribute to the list. If any attribute of the same name is already present in that list, its value is replaced with the value of the current attribute.

foo += "value" Add the attribute to the tail of the list, even if attributes of the same name are already present in the list. When the right hand side of the expression resolves to multiple values, it means add all values to the tail of the list.

ตัวอย่างตัวแปรที่มักมีการอ้างถึง สามารถดูได้จากการรันโปรแกรมแบบ Debug เช่น <u>การร้องขอ (Request)</u>

การกำหนดเส้นทางการไหลของโปรแกรม สามารถใช้การกระทำแบบเลือกทางพื้นฐาน คือ if else elseif ได้ เช่น

```
if( "%{Realm}" =~ /rmuti.ac.th$$/ ) {
    update control {
        Proxy-To-Realm := LOCAL
    }
}
else {
    update request {
        Realm := "eduroam"
    }
}
```

# การคัดกรองบัญชีผู้ใช้ที่ไม่เหมาะสม

เพื่อคัดกรองบัญชีที่ผิดปกติ จำเป็นต้องเขียนภาษา unlange เพิ่มเข้าไปในไซต์ ตัวอย่างชื่อบัญชีที่ไม่เหมาะสม คือ บัญชีที่ไม่มี realm หรือไม่มี @xxxx หรือบัญชีที่เกิดจากการทำงานโดยอัตโนมัติของบางระบบปฏิบัติการ เช่น 3gppnetwork.org เป็นต้น ในการติดตั้งนี้ ได้มีการเขียนภาษา unlang เพื่อคัดกรองบัญชีที่ไม่เหมาะสมตามที่ได้รวบรวมไว้แล้ว ไว้ในไฟล์ eduroam-realm-checks.conf และได้นำไฟล์นี้ไปประกอบเป็นส่วนหนึ่งของไฟล์ไซต์ sitesenabled/eduroam

```
sites-enabled/eduroam
    -----
    authorize {
      $INCLUDE ${confdir}/eduroam-realm-checks.conf
}
```

## 3. การกำหนดเครือข่ายให้เหมาะสมกับผู้ใช้ที่ต่างกัน

หากต้องการผู้ใช้ต่างการถูกทำให้เชื่อมต่อเข้ากับเครือข่ายที่ต่างกัน สามารถทำได้โดยการส่งข้อมูลหมายเลข VLAN จาก RADIUS Server ไปยัง Wireless Controller (WLC) หรือ Access Point (AP) ได้ ทั้งนี้ ที่ WLC หรือ AP จะต้องประกาศ VLAN ด้วยหมายเลขที่ตรงกับที่ตอบกลับโดย RADIUS Server ตัวอย่างเช่น ต้องการแยกระหว่างอาจารย์ (User-Name: txxxxx) กับนักศึกษา (User-Name: sxxxxx) ให้ใช้เครือข่ายที่ต่างกันดังผังเครือข่าย

```
+-- Teacher
+----+
               +----+ VID:100 for Teachers .++.
+----+ VID:200 for Students +--+
                          +-- Student
sites-enabled/eduroam
    _____
   post-auth {
       update reply {
            Tunnel-Type := "VLAN"
            Tunnel-Medium-Type := "IEEE-802"
       }
        if( "%{User-Name}" =~ /^t*/ ) {
            update reply {
                Tunnel-Private-Group-Id := 100
            }
        elseif( "%{User-Name}" =~ /^s*/ ) {
```

ประกาย นาดี (prakai@rmuti.ac.th) วิศวกรรมคอมพิวเตอร์ มหาวิทยาลัยเทคโนโลยีราชมงคลอีสาน

```
update reply {
    Tunnel-Private-Group-Id := 200
    }
    else {
    }
}
```

4. การดูกิจกรรมการทำงานของโปรแกรมโดยละเอียด (Full debuging)

การตรวจสอบการทำงานของโปรแกรม RADIUS Server ว่าทำงานอย่างถูกต้องหรือไม่นั้น วิธีที่ดีที่สุดคือการสั่งรันโปรแกรมแบบ full debuging โปรแกรมจะพิมพ์ผลการทำงาน หรือกิจกรรมที่เกิดขึ้นโดยละเอียออกทางจอภาพ ในเครื่องหนึ่งเครื่องจะสามารถรันโปรแกรม RADIUS Server ได้เพียงหนึ่งโปรแกรม ดังนั้น หากจะรันโปรแกรมแบบ full debuging จะต้องปิดโปรแกรมเดิมก่อน และสิ้นสุดด้วยการพิมพ์ CTRL+C การดำเนินการเป็นดังนี้

```
systemctl stop freeradius.service freeradius -X
```

หรือการบันทึกผลการทำงานไว้ในไฟล์

freeradius -X > text.txt

## 5. การบันทึกกิจกรรมใน Log

คุณสมบัติเกี่ยวกับการบันทึกกิจกรรมการทำงานที่กำหนดไว้การติดตั้งนี้ ใช้ไฟล์โมดูลเดิม และมีตำแหน่งการบันทึกตามค่าดั้งเดิมของ RADIUS Server ประกอบด้วย

```
sites-enabled/eduroam
-----
authorize {
    # get request from local user and NRO (as IdP and SP)
    # config: ${configdir}/(modules or mods-
    enabled)/detail.log
```

```
# log: ${logdir}/radacct/<client ip>/auth-detail-
     <date>
     <mark>auth log</mark>
}
accounting {
     # accounting request from local user and NRO (as IdP
     # and SP)
     # config: ${configdir}/(modules or mods-
     enabled)/detail
     # log: ${logdir}/radacct/<client ip>/detail-<date>
     detail
}
post-auth {
     # get result after authentication process (as IdP)
     # config: ${configdir}/(modules or mods-
     enabled)/detail.log
     # log: ${logdir}/radacct/<client ip>/reply-detail-
     <date>
     reply log
}
pre-proxy {
     # process and forward request to NRO (as SP)
     # config: ${configdir}/(modules or mods-
     enabled)/detail.log
     # log: ${logdir}/radacct/<client ip>/pre-proxy-detail-
     <date>
     pre proxy log
}
post-proxy {
     # get response from NRO (as SP)
     # config: ${configdir}/(modules or mods-
     enabled)/detail.log
     # log: ${logdir}/radacct/<client ip>/post-proxy-
     detail-<date>
     post proxy log
}
```

ตัวอย่างเนื้อหาในไฟล์ auth-detail

Fri Oct 23 22:39:14 2015

```
Packet-Type = Access-Request
User-Name = "eduroam@rmuti.ac.th"
NAS-IP-Address = 127.0.0.1
Calling-Station-Id = "70-6F-6C-69-73-68"
Stripped-User-Name = "eduroam"
NAS-Port-Type = Wireless-802.11
Realm = "rmuti.ac.th"
```

ตัวอย่างเนื้อหาในไฟล์ reply-detail

```
Sat Oct 24 02:01:00 2015
    Packet-Type = Access-Accept
    Session-Timeout = 600
    User-Name = "eduroam@rmuti.ac.th"
```

ตัวอย่างเนื้อหาในไฟล์ pre-proxy-detail

```
Sat Oct 24 00:05:49 2015
Packet-Type = Access-Request
User-Name = "eduroam@rmuti.ac.th"
NAS-IP-Address = 127.0.0.1
Calling-Station-Id = "70-6F-6C-69-73-68"
Realm = "eduroam"
Proxy-State = 0x30
```

ตัวอย่างเนื้อหาในไฟล์ post-proxy-detail

```
Mon Oct 26 15:33:43 2015
Packet-Type = Access-Accept
Session-Timeout = 600
User-Name = "eduroam@rmuti.ac.th"
Proxy-State = 0x39
```

# อ้างอิง

- https://www.eduroam.us/node/89

http://confluence.diamond.ac.uk/display/PAAUTH/Using+Active+Directory+as+authentica tion+source

- https://wiki.samba.org/index.php/Setup\_a\_Samba\_AD\_Member\_Server

- http://freeradius.org/radiusd/man/unlang.html

- https://www.tobtu.com/lmntlm.php